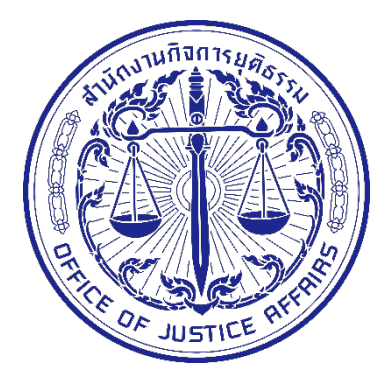

# คู่มือการใช้งาน (User Guide) ระบบสืบค้นประวัติการกระทำผิด เวอร์ชัน 2-Beta

สำนักงานกิจการยุติธรรม

| เรื่อง                                          | หน้า |
|-------------------------------------------------|------|
| สารบัญ                                          | ก    |
| บทนำ                                            | ข    |
| ส่วนที่ 1 การเข้าใช้งานระบบ Search              | 1    |
| 1.1 ลืมรหัสผ่าน                                 | 4    |
| ขั้นตอนการขอรหัสผ่านใหม่                        | 4    |
| 1.2 การจัดการข้อมูลส่วนตัวและการเปลี่ยนรหัสผ่าน | 9    |
| ขั้นตอนการจัดการข้อมูลส่วนตัว                   | 9    |
| ขั้นตอนการเปลี่ยนรหัสผ่าน                       |      |
| ส่วนที่ 2 Single Report                         |      |
| 2.1 ส่วนประกอบต่างๆ ของ Single Report           |      |
| 2.2 การใช้งาน Single Report                     |      |
| ส่วนที่ 3 Local Search                          | 21   |
| 3.1 การใช้งาน Local Search                      | 21   |

### บทนำ

คู่มือการใช้งานระบบสืบค้นประวัติการกระทำผิด (Search) ในส่วนของผู้ใช้งานทั่วไปจัดทำขึ้นเพื่อ ช่วยให้ผู้ใช้งานสามารถเข้าใจขั้นตอนการใช้งานระบบ Search โดยคู่มือนี้จะกล่าวถึงขั้นตอนในการเข้าใช้ระบบ ดังต่อไปนี้ (1) การเข้าใช้งานระบบ Search (2) การใช้งานระบบในส่วนของ Sing Report ซึ่งเป็นระบบสำหรับ สืบค้นข้อมูลประวัติบุคคลจากฐานข้อมูลในระบบ (3) การใช้งานระบบในส่วนของ Local Search ที่สามารถ สืบค้น ข้อมูลที่ต้องการจากหน่วยงานต่างๆ ที่เข้าร่วมในโครงการได้ โดยการใช้งานระบบจะแบ่งการใช้งาน ออกเป็น 3 ส่วนหลักๆ ในการเข้าใช้งานระบบ Search

# ส่วนที่ 1 การเข้าใช้งานระบบ Search

ทำการล็อกอินเข<sup>้</sup>าสู่ระบบโดยไปที่ <u>https://search.dxc.go.th/secured/v2/index.html#/</u> หรือ

#### https://www.dxc.go.th/

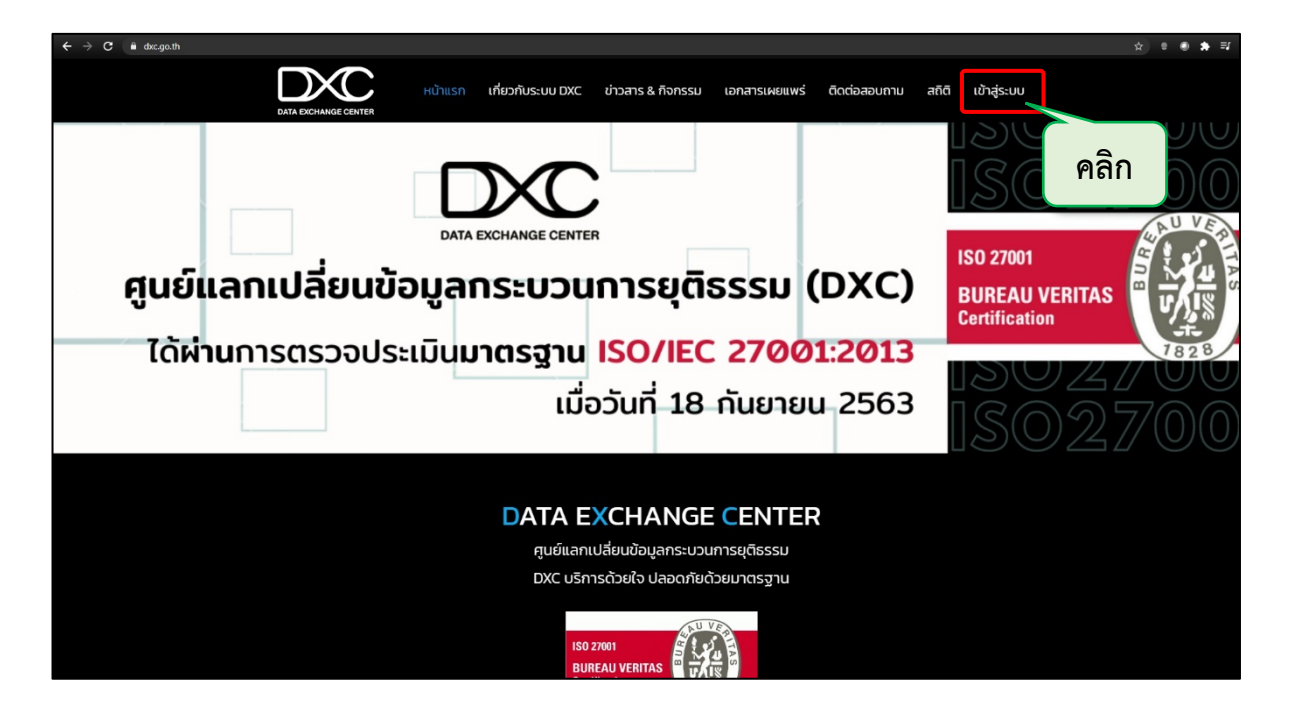

| C      nswj.dxc.go.th/index.html                                                                                                    |                                                       |                                                       |                                       |
|----------------------------------------------------------------------------------------------------|-------------------------------------------------------|-------------------------------------------------------|---------------------------------------|
| ระบบกระบวนการยุติธรรมอิเล็กทรอนิกส์(                                                                                                    | National Single Window on Justice                     | es Portal)                                            |                                       |
| ผู้ใช้งาน DXC                                                                                                    |                                                       | คลิก                                                  |                                       |
| ระบบสับกันประวัติการกระทำงวามผ                                                                                                    | ด ระบบสืบกันประวัติการกระทำความผิด<br>เวอร์จัน2-Beta  | <b>มาวิ</b><br>ระบบจัดทำรางงานเพื่อลนับสมุมงานสืบเสาะ | S:UUUSMISQULQO (Self Service System)  |
| ciedana secondaria de la constante de la constante de la const | ส่อการสอนการเข้าใช้ระบบ                               | ดาวนี้หลดเอกสาร                                       | Cncloseounu                           |
| ผู้ดูแลระบบ DXC                                                                                                    |                                                       |                                                       |                                       |
| ระบบตั้งตามสถามะบุกาล (Person<br>Tracking)                                                                                                    | al s=ບບລບັບລບູບກາຣໃຕ້ບรีการ (Call<br>Center/HelpDesk) | ระบบรายงานข้อมูลสารสนเทศ                              | มริการ เว็บเชอร์วัส DXC (Web Service) |
| ight O โดย สำนักเกทโบไลยีสารสนเกศและการสื่อสารกระบวนการยุติธรรมสำนักงานที่จก                                                                                                    | กระยุจัยรรม. 2018                                     |                                                       |                                       |

| $\leftrightarrow$ $\Rightarrow$ C $\square$ <b>a</b> ssodsc.go.th/auth/realms/DXC/protocol/openid-connect/auth?response_type=cod |                                           |                               | JSc51929048J 🕶 🖈 🛢 💿 🌧 |
|----------------------------------------------------------------------------------------------------|-------------------------------------------|-------------------------------|------------------------|
|                                                                                                    |                                           |                               |                        |
|                                                                                                    |                                           | CENTER                        |                        |
|                                                                                                    | เข้าสู่ระบ<br>ศูนย์แลกเปลี่ยนห้อมูลกระบวเ | <b>บ</b><br>การยุติธรรม (DXC) |                        |
|                                                                                                    |                                           |                               |                        |
|                                                                                                    |                                           |                               |                        |
|                                                                                                    |                                           |                               |                        |
|                                                                                                    | Log In                                    |                               |                        |
|                                                                                                    |                                           |                               |                        |
|                                                                                                    |                                           |                               |                        |
|                                                                                                    |                                           |                               |                        |
|                                                                                                    | 2018 - 2020 © DX                          | ссотн                         |                        |

กรอก Username และ Password เสร็จคลิกปุ่ม "Log In"

### จากนั้นหน้าจอจะแสดง ดังภาพต่อไปนี้

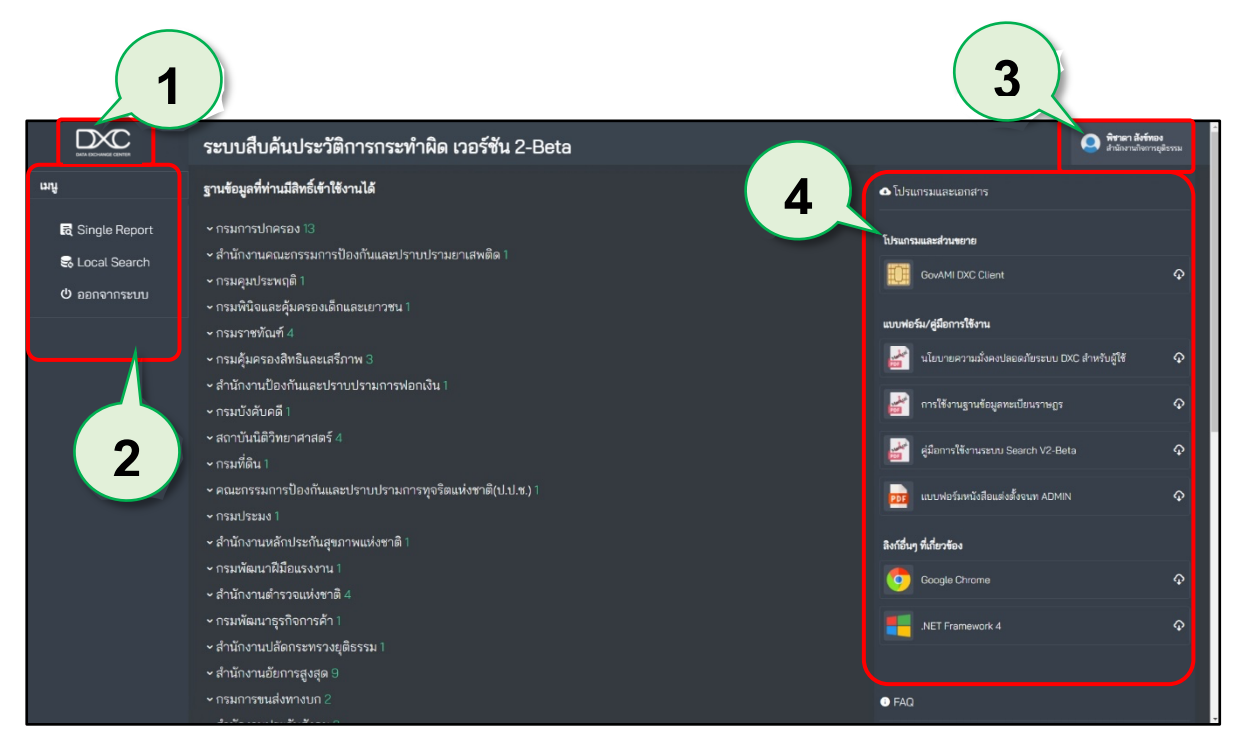

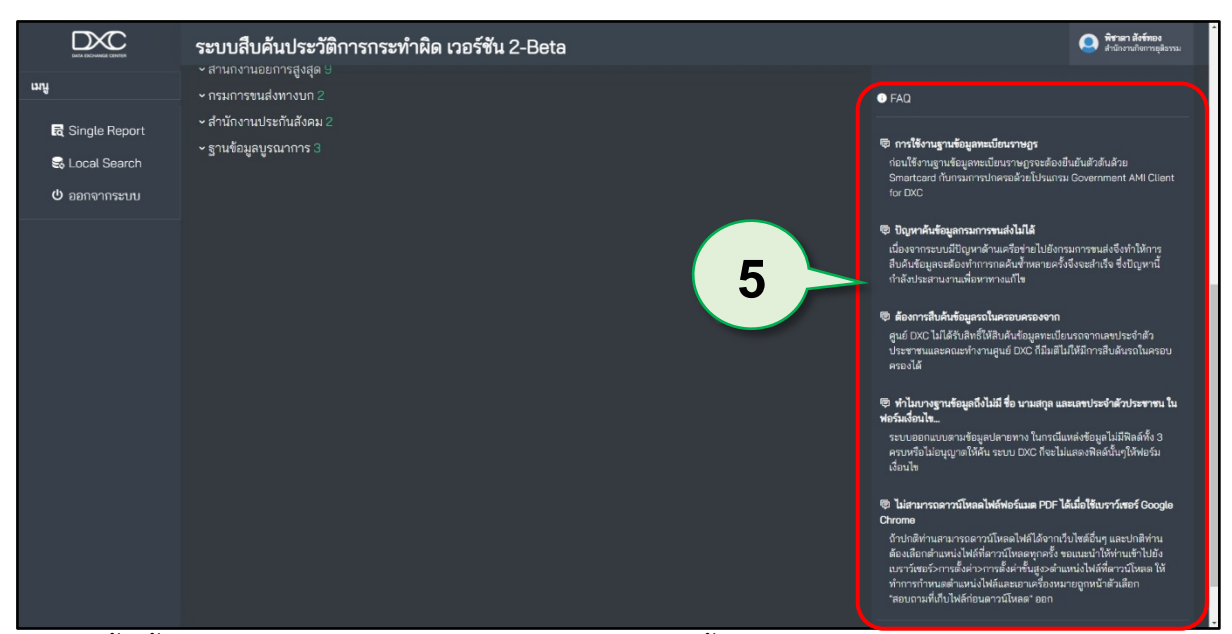

วิธีการเข้าใช้งานในส่วนต่างๆ ของระบบ Search เมื่อล็อกอินเข้ามาในระบบแล้ว หน้าจอจะแสดง ส่วนต่างๆ ในการทำหน้าที่ดังนี้

- 1. **ปุ่ม DXC** : หากผู้ใช้งานต้องการมายังหน้าแรกให้คลิกปุ่ม DXC
- 2. เมนู : แสดงการเข้าใช้งานในระบบซึ่งสามารถคลิกเพื่อเข้าใช้งาน 3 ส่วน
  - Single Report = เป็นระบบสำหรับสืบค้นข้อมูลเพื่อ แสดงผล แบบเบ็ดเสร็จในหน้าเดียว
  - Local Search = เป็นระบบสืบค้นข้อมูล แยกตามฐานข้อมูล ที่ต้องการ
  - ออกจากระบบ = ผู้ใช้งานคลิกปุ่มนี้ออกจากระบบ เมื่อทำการ
     ใช้งานระบบ Search เรียบร้อยแล้ว
- 3. **ปุ่มผู้ใช้งาน** : เมื่อคลิกปุ่มผู้ใช้งาน จะแสดงเมนูข้อมูลผู้ใช้งานและออกจากระบบ
- 4. **โปรแกรมและเอกสาร** : แสดงในส่วนของคู่มือการใช้งานระบบและโปรแกรมที่จำเป็นต่างๆ สำหรับระบบ
- FAQ : แสดงข้อมูลในส่วนของปัญหาที่เกิดขึ้น จากการใช้งานระบบที่มีการแจ้ง ปัญหาเข้ามาในระบบบ่อยครั้ง

### 1.1 ลืมรหัสผ่าน

### ขั้นตอนการขอรหัสผ่านใหม่

1. ผู้ใช้งานคลิกปุ่ม "ลืมรหัสผ่าน?"

| DATA EXCHANGE CENTER                                               |      |
|--------------------------------------------------------------------|------|
| <b>เข้าสู่ระบบ</b><br>ศูนย์แลกเปลี่ยนข้อมูลกระบวนการยุดิธรรม (DXC) |      |
| Username                                                           |      |
|                                                                    |      |
| Password ลิมรหัสผ่าน?                                              | คลิก |
| ลืมรหัสผ่าน?                                                       |      |

 หน้าจอจะแสดงหน้ารีเซ็ตรหัสผ่านขึ้นมา ให้ทำการกรอก ชื่อผู้ใช้งาน (Username) และ อีเมลที่ใช้ลงทะเบียน กรอกเสร็จคลิกปุ่ม "ดำเนินการ"

| 🔑 รีเซ็ตรหัสผ่าน                                                                                          |
|----------------------------------------------------------------------------------------------------|
|                                                                                                    |
| ชื่อผู้ใช้งาน<br>ชื่อผู้ชิงาน<br>อีเนลที่ใช้ลงกะเบียบ :<br>อีเนล กำใช้ลงกะเบียบ :                         |
| ดำเนินการ<br>กลับไปหน้า <u>สมัครสมาชิก</u><br>รหัสห่านจะถูกส่งให้ทางอัเมล กรุณาตรวจสอบความมูกต้องของอีเมล |
|                                                                                                    |
|                                                                                                    |

 จากนั้นหน้าจอจะแสดง pop up ข้อความขึ้นมาแล้วคลิกปุ่ม "ตกลง" โดยระบบจะส่งลิงก์ใน การรีเซ็ตรหัสผ่านไปยังอีเมลของผู้ใช้งาน (อีเมลที่ใช้ลงทะเบียน)

| Systei | ssc.dxc.go.th บอกว่า<br>โปรดตรวจสอบอีเมลของท่าน ระบบได้ทำการส่งรายละเอียดไปที่อีเมล |
|--------|-------------------------------------------------------------------------------------|
|        | คลิก                                                                                |
|        | 🔎 รีเซ็ตรหัสผ่าน                                                                    |

4. เมื่อผู้ใช้งานมาที่อีเมลแล้ว จะมีข้อความในหัวข้อ "รีเซ็ตรหัสผ่าน" ส่งมา

| = 附 Gmail | Q ค้นหาอีเมล     |                                       |                                                      |                  | a                |                     | C                | 2 |
|-----------|------------------|---------------------------------------|------------------------------------------------------|------------------|------------------|---------------------|------------------|---|
| + เขียน   | □- C :           |                                       |                                                      |                  | ฅสก              |                     | 1-50 จาก 1,345 🧹 | > |
|           | 🔲 หลัก           | 📫 โชเชียล                             | โปรโมอัน 49 รายการใหม่                               |                  |                  |                     |                  | _ |
| * ÂRR10   | 🗌 🚖 self-service | รีเช <mark>็ดรหัสผ่าน</mark> - KwhKMJ | .png รีเช็ดรหัสผ่าน [เลขที่ใบสมัคร : 9524] เรียน คุณ | Account ID : s_p | ssword : J2c1PTR | < ชื่อ : พ์ อีเมล : |                  |   |

5. หากไม่มีข้อความเข้าอีเมล ให้ไปดูที่จดหมายขยะ(spam) คลิกที่ "จดหมายขยะ"(spam)

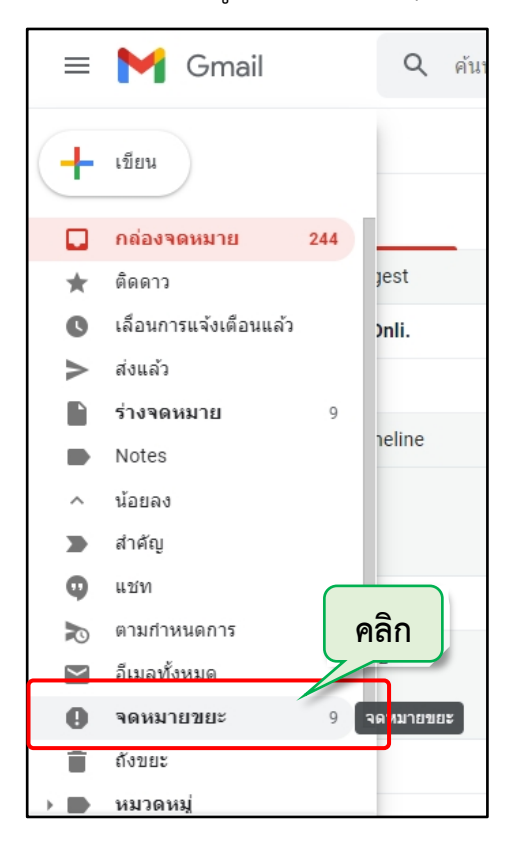

ให้ผู้ใช้งานคลิกเปิดข้อความในหัวข้อ "รีเซ็ตรหัสผ่าน"

| = | M Gmail           | Q insper                                                                                                    |                      |     | 0 | \$ |   |
|---|-------------------|----------------------------------------------------------------------------------------------------|----------------------|-----|---|----|---|
| + | □- C :            | คลิก<br>พระทางที่อยับจะหมายขณะทับ 30 วัน จะอกอาเท็จโดยอัตโนอัติ อบจะหมายขณะทั่งหมดเลย                                       | 1-9 and              | 9 < | > | -  | * |
| * | ∷□ ☆ self-service | ริเร็ตหามัสม่าน - KwhKMJ png โเช็ตหรีสม่าน (เลขที่ในสมัคร : 9524) เรียน คุณ Account ID - Password : RSvbTOIR ชื่อ : อีแนล : | กดลิงก์เพื่อเข้าระบบ |     | î |    | O |

7. ในรายละเอียดข้อความจะมี Password ใหม่ที่ทางระบบได้ส่งมาให้ในอีเมล เพื่อใช้ในการเข้า สู่ระบบไปตั้งรหัสผ่านใหม่ตามที่ผู้ใช้งานต้องการ จากนั้นให้ผู้ใช้งานคลิกลิงก์เพื่อเข้าระบบและตั้งรหัสผ่านใหม่

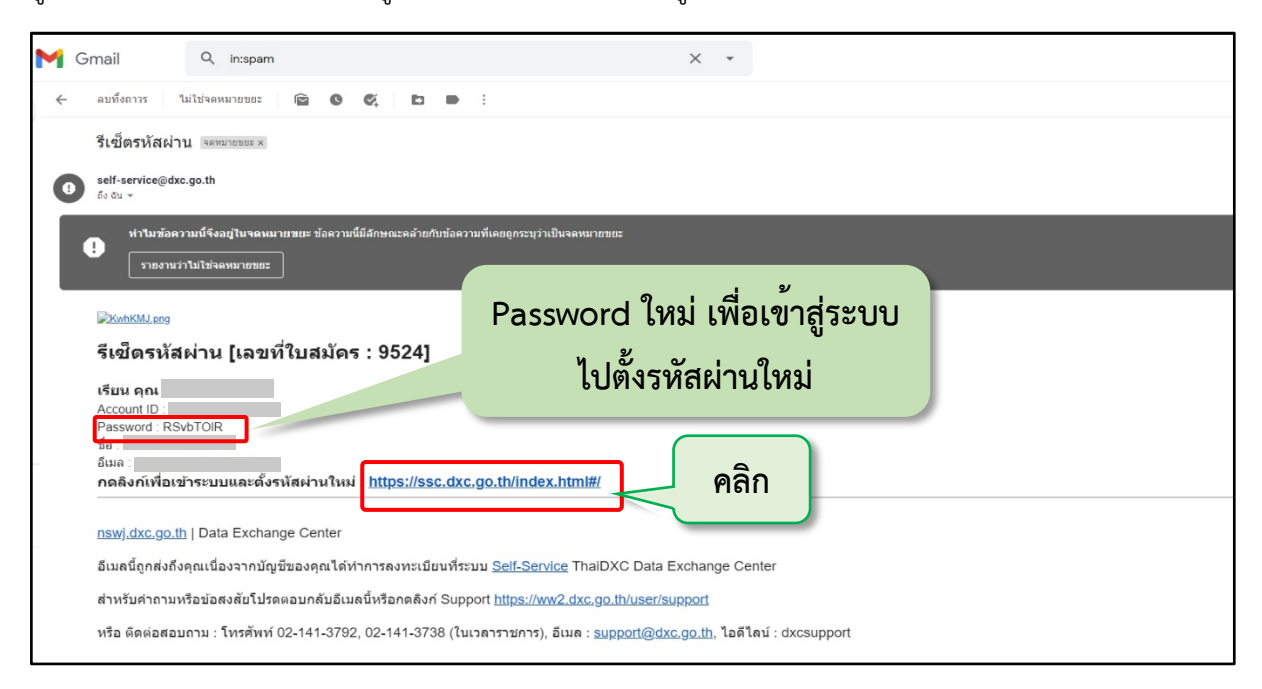

### 8. ผู้ใช้งานคลิกปุ่ม "บริการสมัครสมาชิก"

| 🔊    | (Self Service System)         |                                    | ٨ |
|------|-------------------------------|------------------------------------|---|
|      |                               |                                    |   |
| คลิก | <b>บริการสมัครสมาชิก</b>      | <b>บริหารจัดการข้อมูลสมาชิก</b>    |   |
|      | เรียนรู้การใช้งานระบบ         | ตรวจสอบการใช้งาน                   |   |
|      | Copyright O ໂດຍ ສຳນັກວານກິດກາ | รยุติธรรม พ.ศ.2562(เวอร์ศับ : 131) |   |

# 9. แล้วคลิกปุ่ม "<u>เข้าสู่ระบบ</u>"

| serveration version versin version version version version version version version versi |
|----------------------------------------------------------------------------------------------------|
| ชื่อ : นามสกุล :                                                                                                    |
| ยกไทยานกลุ่ม เกมส์ เกมส์                                                                                                    |
| ชื่อภาษาอังกฤษ : นามสกุลภาษาอังกฤษ :                                                                                                    |
| ชื่อภาษาอังกฤษ นามสกุลภาษาอังกฤษ                                                                                                    |
| อีเมล : ชื่อผู้ใช้งาน :                                                                                                    |
| อีเมล ซื่อผู้ใช้งาน                                                                                                    |
| สนักรสมาชัก<br>องกะเบียนแล้ว <mark>? เข้าสู่ระบบ คลิก<br/>ระสังห่านจะถูกส่งให้กางอื่นล กรุณาระวงสงาชาติที่ใช้จะ<br/>ระสังห่านจะถูกส่งให้กางอื่นล กรุณาระวงสงาชาติที่ใช้จะ<br/>ระสังหามายในส่งข้ายการเป็นสรรม พ.ศ.2559(จาร์จีน - 131)</mark>                                                                                                    |

10. ให้ผู้ใช<sup>้</sup>งานกรอก Username และ Password (Password ใหม่ที่อยู่ในอีเมลของผู้ใช<sup>้</sup>งาน) กรอกเสร็จคลิกปุ่ม "Log In"

|                      | DATA EXCHANCE CENTER                                                 |  |
|----------------------|----------------------------------------------------------------------|--|
|                      | <b>เข้าสู่ระบบ</b><br>สูนอันลกเปลี่ยนป้อมูลกระบามการอุดีธรรม (DWC)   |  |
| น้ำ Password ใหม่    | Username<br>stutflavitdens<br>Password destination<br>sutyvilarits @ |  |
| ที่อยู่ในอีเมลมากรอก | Logn                                                                 |  |
| เพื่อเขาสู่ระบบ      |                                                                      |  |
|                      |                                                                      |  |
|                      | 2018 - 2020 © DXC.60.TH                                              |  |

### 11. จากนั้นคลิกปุ่ม "ตรวจสอบสถานะปัจจุบัน"

| 🕰 ระบบบริการตนเอง (ร | Gelf Service System)                                                                   |                                                                                                    | <b>★</b> U |
|----------------------|----------------------------------------------------------------------------------------|----------------------------------------------------------------------------------------------------|------------|
| คลิก                 | ตรวจสอบสถานะปัจจุบัน<br>เรียนรู้การใช้งานระบบ                                          | บริหารจัดการข้อมูลสมาชิก<br>เบริหารจัดการข้อมูลสมาชิก<br>ตรวจสอบการใช้งาน                           |            |
|                      |                                                                                        |                                                                                                    |            |
|                      | Copyright © โดย สำนักงานกิจก<br>ติดต่อสอบถาม : โทรศัพท์ 02-141-3792, 02-141-3738 (ในเว | เรยุต์ธรรม. พ.ศ.2562(เวอร์ชัน : 1.3.1)<br>สาราชการ), อีเมล : support@dxc.go.th, IDLine : dxcsupport |            |

12. หน้าจอจะแสดงหน้าตรวจสอบสถานะปัจจุบันขึ้นมา จากนั้นไปที่หัวข้อ "เปลี่ยนรหัสผ่าน" แล้วทำการตั้งรหัสผ่านใหม่ โดยทำตามข้อกำหนดในการตั้งรหัสผ่าน เมื่อตั้งเสร็จคลิกปุ่ม "เปลี่ยนรหัสผ่าน"

| การขอสมัคร การยืนยัน การขออนุมัติจาก<br>สมาชิก ตัวตนสมาชิก ผู้บังกับบัญชา                                                                             | ก รอยินยันสิทธิ์ การลงทระเบียน ลงทระเบียน<br>จากผู้ดูแลระบบ ผู้ใช้งานบนระบบ DXC แสร์จสั้น                                                                                                    |
|----------------------------------------------------------------------------------------------------|----------------------------------------------------------------------------------------------------|
| 💄 บัญชีผู้ใช้งาน                                                                                                    | 🕜 เปลี่ยนรหัสผ่าน                                                                                                    |
| ชื่อ(ภาษาไทย) :<br>นามสกุล(ภาษาไทย) :<br>ชื่อ(ภาษาอังกฤษ) :<br>นามสกุล(ภาษาอังกฤษ) :<br>อัเมล :                                                       | รหัสปัจจุบัน จ<br>รหัสใหม่ รหัสปลบูบัน จ<br>บันยันรหัส : รหัสปลป จ<br>บนชี้เชนรหัสเล่าม                                                                                                    |
| สถานะปัจจุบน     สถานะปัจจุบน     สถานะปัจจุบน     เช่งานปกล     เองหายุ่า จ ได้     เดิงสองบทม : โกรสังท์ 02-141-3792, 0     ข้อกำหนดการตั้งรหัสผ่าน | <mark>ทหนดในการตั้งรหัสผ่าน</mark><br>1. ความยาว 8 - 20 ตัวอักษรภาษาอังกฤษ (a-z,A-Z)<br>2. มีอักษรพิเศษอย่างน้อย 1 ตัว เช่น * / - * % @ !<br>3. มีอักษรภาษาอังกฤษอย่างน้อย 1 ตัว<br>4. มีตัวเลขอย่างน้อย 1 ตัว |

13. หน้าจอจะแสดง pop up ข้อความ "เปลี่ยนรหัสผ่านเรียบร้อย" ขึ้นมา เป็นอันเสร็จสิ้นใน การตั้งรหัสผ่านใหม่

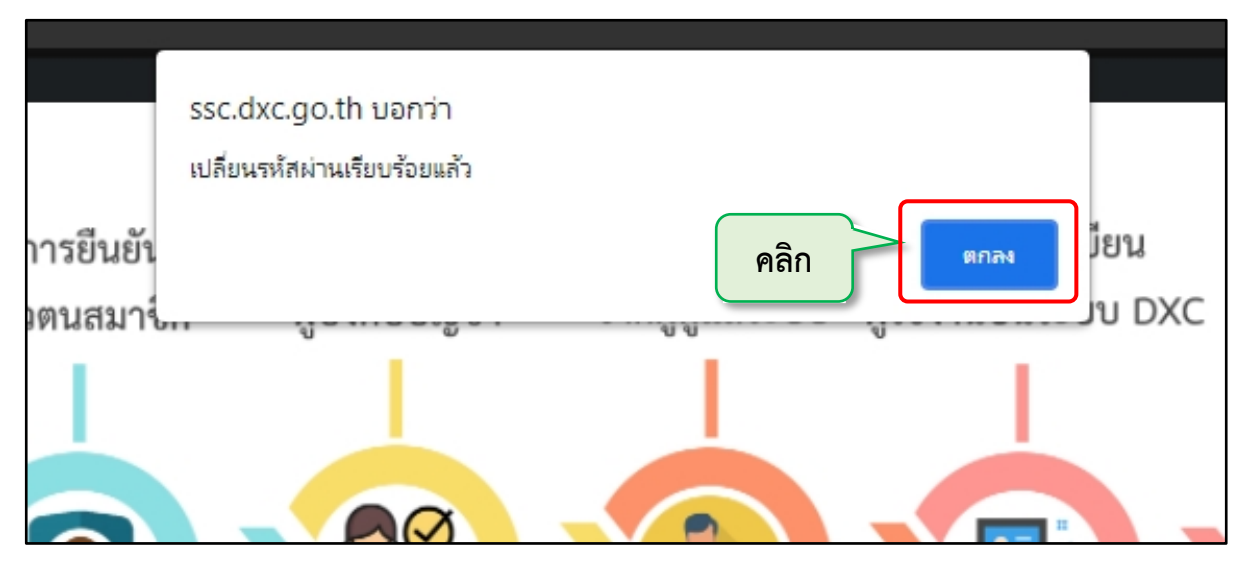

## 1.2การจัดการข้อมูลส่วนตัวและการเปลี่ยนรหัสผ่าน

### ขั้นตอนการจัดการข้อมูลส่วนตัว

1. คลิกที่ "ชื่อผู้ใช้งาน" และเลือก "ข้อมูลผู้ใช้งาน"

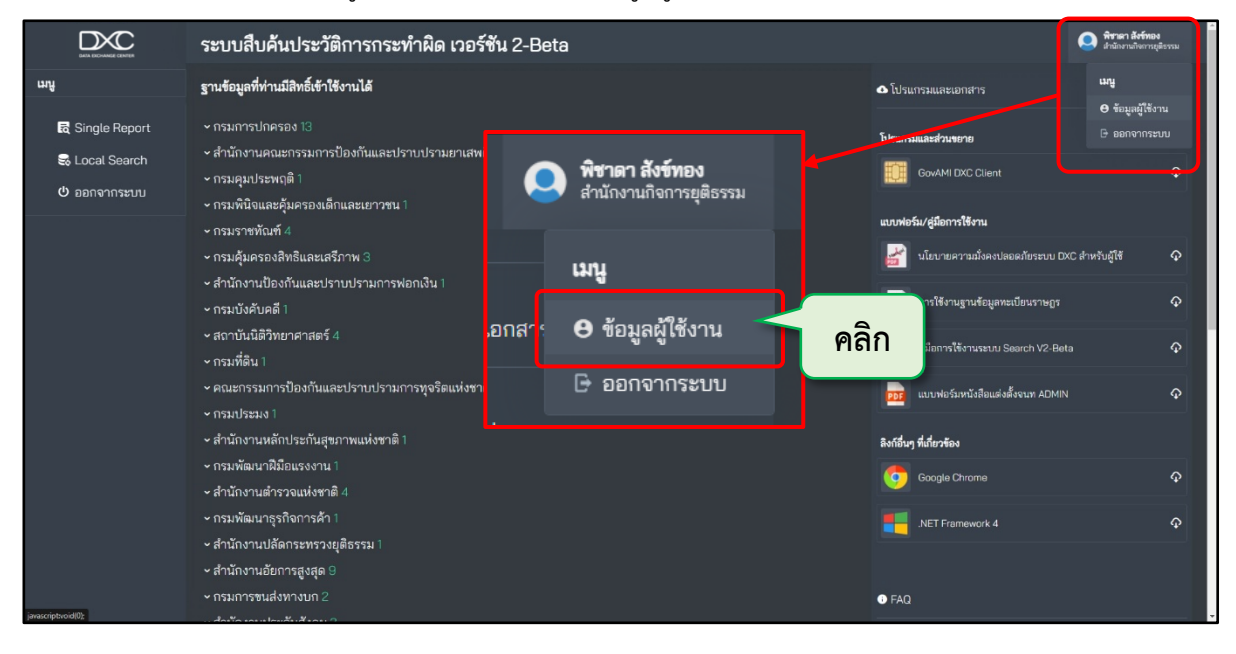

- 2. หน้าจอจะแสดงหน้าข้อมูลผู้ใช้งาน ในระบบบริการตนเอง (Self Service System)
- ทำการแก้ไขข้อมูลส่วนตัวได้ตามต้องการ เสร็จคลิกปุ่ม "✓ปรับปรุงข้อมูล" เป็นอันเสร็จสิ้น

| มี ระบบบริศ                                                                                                    | การตนเอง (Sel                                                                                                    | lf Service Syster                                                     | חר)                                                                                                    |                                                                |                    |               | <b>ი</b> მ |
|----------------------------------------------------------------------------------------------------|----------------------------------------------------------------------------------------------------|-----------------------------------------------------------------------|----------------------------------------------------------------------------------------------------|----------------------------------------------------------------|--------------------|---------------|------------|
| <ul> <li>พิชาดา สังย์กอง</li> <li>สำนักงานกิจการยุต์ธรรม</li> <li>สำนักงานกิจการยุต์ธรรม</li> <li>มี ข้อมูลผู้ชีงาน</li> <li>เรียนรู้การใช้งาน</li> <li>ตรวจสอนการใช้งาน</li> <li>ออกจากระบบ</li> </ul> | ข้อมูลผู้ใช้งาน<br>เลขประจำตัวประชายน<br>ชื่อ(ภาษาไทย)<br>ชื่อ(ภาษาอังกฤษ)<br>กรม/สำนักงาน<br>เมอร์โกรติดต่อ<br>สำนัก/กอง/สถาบัน | พิชาดา<br>pichada<br>สำนักงานกิจการยุติธรรม<br>สำนักงานกิจการยุติธรรม | Username<br>นามสกุล(ภาษาไทย)<br>นามสกุล(ภาษาอังกฤษ)<br>> E-mail<br>อังหวัด<br>ตำแหน่ง/หน้าที่                                          | สังข์กอง<br>sungthong<br>นนทบุรี<br>เช้าหน้าที่                |                    | ข้อมูลพื้นฐาน |            |
| (                                                                                                    | 1                                                                                                    | (ผู้เดิมามระบบ(User)<br>Copg<br>ติดต่อลอบถาม : โทรศัพท์ 02-1-         | <ul> <li>จานวนวนที่เชงานใด</li> <li>๕ เกม</li> <li>(right © โดย สำนักงานกิจการยุติธรร<br/>41-3792, 02-141-3738 (ในเวลาราชกา</li> </ul> | <mark>สิทเป็นสมายิก                                    </mark> | th, IDLine : dxcsu | E-mail :      |            |

### ขั้นตอนการเปลี่ยนรหัสผ่าน

1. คลิกปุ่ม "Home"

| 0                                                                                                    | 👤 ข้อมูลผู้ใช้งาน                                                                                             |                                                                       |                                                                                             |                                                       |         | 💄 ข้อมูลพื้นฐาน                                                                                                    | <b>e</b>                                                             |
|----------------------------------------------------------------------------------------------------|----------------------------------------------------------------------------------------------------|-----------------------------------------------------------------------|---------------------------------------------------------------------------------------------|-------------------------------------------------------|---------|----------------------------------------------------------------------------------------------------|----------------------------------------------------------------------|
| พิชาดา สังย์กอง<br>านักงานกิจการยุได้ธรรม<br>ข้อมูลผู้ชื่องาน<br>เรียนรู้การใช้งาน<br>ตรวจสอบการใช้งาน<br>ออกจากระบบ | เลขประจำตัวประชาชน<br>ชื่อ(ภาษาไทย)<br>ชื่อ(ภาษาอังกฤษ)<br>กรม/สำนักงาน<br>เมอร์โกรติดต่อ<br>สำนัก/กอง/สถาบัน | พิชาดา<br>pichada<br>สำนักงานทัจการยุติธรรม<br>สำนักงานติจการยุติธรรม | Username<br>นามสกุล(ภาษาโกย)<br>นามสกุล(ภาษาอังกฤษ)<br>E-mail<br>อังหวัด<br>ตำแหน่ง/หน้าที่ | สังม์ทอง<br>sungthong<br>นนทบุรี<br>เจ้าหน้าที        |         | Account ID :<br>เลขประจำตัวประชาชน :<br>ชื่อ-นามสกุล :<br>กรม/สำนักงาน :<br>ประเภทผู้ใช้งาน :<br>สถานะปัจจุบัน :<br>ใช้งานได้กึง : | พิชาตา สังข์กอง<br>สำนักงานกิจการยุติธรรม<br>ผู้ใช้งาน<br>ใช้งานปกติ |
|                                                                                                    | ประเภทผู้ใช้งาน                                                                                               | ស្រ្តីថៃរាបនៈបបលេខក)                                                  | ร้านวนวันก็ใช้งามได้<br>X เก<br>right O [ดม สำนักงานกิจการบุดิธรร                           | ลักเป็นสมาชิก ✓ ปรับปร<br>ม. พ.ศ.2562(เฉชร์ชัน : 131) | ต่ออายุ | <table-cell> ປົວມູລຕິດຕໍ່ເ<br/>E-mail :<br/>ໂns :</table-cell>                                                                     | 0                                                                    |

2. คลิกปุ่ม "ตรวจสอบสถานะปัจจุบัน"

| มี ระบบบริการตนเอง ( | (Self Service System)                                                                  |                                                                                   | <b>f</b> U |
|----------------------|----------------------------------------------------------------------------------------|-----------------------------------------------------------------------------------|------------|
| คลิก                 | <b>ตรวจสอบสถานะปัจจุบัน</b>                                                            | <b>บริหารจัดการข้อมูลสมาชิก</b>                                                   |            |
|                      | เรียนรู้การใช้งานระบบ                                                                  | ตรวจสอบการใช้งาน                                                                  |            |
|                      | Copyright O ໄດຍ ຄຳນັກຈານເຈົ້າທີ່<br>ດັດດ່າວວາມອານຸ ໂດດຄືນທົ່າ 2,210 2720 20 10 2720 ໃນ | synassu wa 2562(10550 : 131)<br>manazi Sun - cupacitador za bi 10 in - duccupacit |            |

 ทำการเปลี่ยนรหัสผ่านได้ตามต้องการ และต้องตรงกับข้อกำหนดในการตั้งรหัสผ่าน เสร็จ คลิกปุ่ม "เปลี่ยนรหัสผ่าน" เป็นอันเสร็จสิ้น

| มาระบบบริการตนเอง (Self S | ervice System)                                                             |                                                                                                    |                                        |                      | <b>რ</b> ტ |
|---------------------------|----------------------------------------------------------------------------|----------------------------------------------------------------------------------------------------|----------------------------------------|----------------------|------------|
| n                         | ารขอสมัคร การยิบยัน ก<br>สมาชิก ตัวตนสมาชิก<br>มาชิก มาราย<br>ภายใน 15 วัน | ารขออบุมัลิจาก รอย็นยันสิทธิ การลงห<br>ผู้บังคับบัญชา จากผู้ดูแลระบบ ผู้ใช้งาบบน<br>มา<br>เกษใน 30 วัน ไม่กำหนดระธะเวลา เกษใน | ะเบียน คงทะเบียน<br>เะบบ DXC เสริงสิ้น |                      |            |
| AL.                       | มัญชีผู้ใช้งาน                                                             | 6                                                                                                    | เปลี่ยนรหัสผ                           | ่าน                  |            |
| ชื่อ(ภาษาไทย) ะ           | พิชาดา                                                                     | รหัสปัจจุบัน :                                                                                                    | รหัสปัจจุบัน                           | 8                    |            |
| นามสกุล(ภาษาไทย) :        | สังข์ทอง                                                                   | รหัสใหม่ :                                                                                                    | รหัลใหม่                               | 8                    |            |
| ชื่อ(ภาษาอังกฤษ) :        | pichada                                                                    | ยืนยันรหัส :                                                                                                    | รหัสใหม่                               | 8                    |            |
| นามสกุล(ภาษาอังกฤษ) :     | sungthong                                                                  |                                                                                                    | เปลี่ยนรหัสผ่าน                        |                      |            |
| ວັເມລ :                   |                                                                            |                                                                                                    |                                        |                      |            |
| 2                         | สถานะปัจจุบัน                                                              |                                                                                                    |                                        | 1                    |            |
|                           | Copyright O                                                                | โดย สำนักงานกิจการยุติธรรม. พ.ศ.2562(เวอร์ชัน<br>02-141-3738 (ในเวอรราชการ) อีนเอ : รมุตรกศต                                  | : 1.3.1)<br>dvc.go.th. IDLine : dvcsur | poort                |            |
|                           | 1110400110 - INSHWIT 02-141-3792,                                          | טייטעראיישטע אניאראט ארעשעראיט ארעיישיישט ארעיישיישט ער                                                                       | uxe.go.ur, ibeine : uxesup             | apore                |            |
|                           |                                                                            | ข้อกำหนดในการตั้งร                                                                                                    | หัสผ่าน                                |                      |            |
|                           |                                                                            | 1. ความยาว 8 -                                                                                                    | 20 ตัวอักษร                            | ภาษาอังกฤษ (a-z.A-Z) |            |
|                           |                                                                            | 2 มีสักษรพิเศษ                                                                                                    | อย่างป้อย 1                            | a 1911 * / - * % @ 1 |            |
|                           |                                                                            | 2 630450040                                                                                                    | Tennuariae                             | alou 1 do            |            |
|                           |                                                                            | 5. NUMBER 1121                                                                                                    | and liel that is a set of the          | INSU INS             |            |
|                           |                                                                            | 4. มตรเลขอยาง                                                                                                    | นอยาดว                                 |                      |            |
|                           |                                                                            |                                                                                                    |                                        |                      |            |

# ส่วนที่ 2 Single Report

#### 2.1 ส่วนประกอบต่างๆ ของ Single Report

ส่วนประกอบในการสืบค<sup>้</sup>นข<sup>้</sup>อมูลของ Single Report มี 2 ส่วน คือ เลขบัตรประจำตัวประชาชน และ ชื่อ-นามสกุล

## หน้าจอสำหรับการเข้าไปสืบค้นข้อมูล Single Report

1. หน้าจอสำหรับสืบค<sup>้</sup>นด้วย "เลขบัตรประจำตัวประชาชน"

|                | ระบบสืบค้นประวัติการกระทำผิด เวอร์ชั่น 2-Beta                                                                                                    | <b>เ สังข์ทอง</b><br>ณกิจการยุติธรรม |
|----------------|----------------------------------------------------------------------------------------------------|--------------------------------------|
| ակ             | เลขบัตรประชาชน ชื่อ - นามสกุล                                                                                                    |                                      |
| Single Report  | เลขบัตรประชาชน                                                                                                    |                                      |
| 🗟 Local Search |                                                                                                    |                                      |
| 😃 ออกจากระบบ   | กรุณากรอก เลขบัตรประชาชน เลขบัตรประชาชนต้องเป็นตัวเลข 13 หลัก                                                                                                    |                                      |
|                | เงื่อนไขเพิ่มเดิม                                                                                                    |                                      |
|                | <ul> <li>๔ ค้นจากทุกราน</li> </ul>                                                                                                    |                                      |
|                | ง 🚽<br>รายงาน Single Report เหมาะสำหรับค้นหาข้อมูลจากเลขประจำดัวประชาชน ชื่อนามสกุลที่ถูกต้อง ในกรณีที่เงื่อนไขไม่ชัดเจน(เช่น ค้นชื่อที่ขึ้นลันด้วย 'ก') ระบบจะแสดงรายการผลการม<br>สูงสุด 100 รายการต่อฐาน | จันหา                                |
|                |                                                                                                    |                                      |
|                |                                                                                                    |                                      |
|                |                                                                                                    |                                      |
|                |                                                                                                    |                                      |
|                |                                                                                                    |                                      |
|                |                                                                                                    |                                      |
|                |                                                                                                    |                                      |
|                | Copyright & โดยดำนักงานกิจการกุลิธรรม พ.ศ.2563(เวย์ที่น :2-Boto)<br>ติลต่อสอบงาน: โททฟิกท์ 02-141-3782 (01-141-3788 (ในเวลาหารการ), อินต : support@docgoth, IDLine : docsupport                            |                                      |

### 2. หน้าจอสำหรับสืบค<sup>้</sup>นด้วย "ชื่อ-นามสกุล"

|                                                                  | ระบบสืบค้นประวัติการกระทำผิด เวอร์ชัน 2-Beta                                                                                                    | พิชาตา สังช์ทอง<br>สำนักงานกิจการยุธีธรรม |
|------------------------------------------------------------------|----------------------------------------------------------------------------------------------------|-------------------------------------------|
| ເມນູ<br>ເຊີ Single Report<br>ເຮີ Local Search<br>ຢູ່ ລອກຈາກຈະນານ | เลขบัตรประชาชน ชื่อ - นามสกุล<br>ชื่อ<br>ชื่อจริง<br>นามสกุล                                                                                                    |                                           |
|                                                                  | นามอกุล<br>เ <b>งื่อนไขเพิ่มเติม</b><br>≪ ดันจากทุกฐาน<br>รายงาน Single Report เหมาะสำหรับค้นหาข้อมูลจากเลขประจำตัวประชาชน ชื่อนามสกุลที่ถูกต้อง ในกรณีที่เงื่อนไขไม่ชัดเจน(เช่น ค้นข้อที่ขึ้นดันด้วย 'ก') ระบบจะแสดงรายกา<br>สูงสุด 100 รายการต่อฐาน | คับหา<br>ารผลการค้นหา                     |
|                                                                  |                                                                                                    |                                           |
| https://search.dsc.go.th/secured/v2/index.html#p                 | Copyright & โดยสำนักงานกิดการผู้สรรม. พ.ศ.2563(เวยาฟีน : 2-Beta)<br>อิตย์สอยนอายา ไฟรสัฟซ์ (2:141-3722, (2:141-3738) (ในและการคราช) เนินอะ support@dec.goth, DLine : decsupport                                                                       |                                           |

# 2.2การใช้งาน Single Report

วิธีการใช้งานในส่วนของ Single Report ผู้ใช้งานสามารถทำการสืบค<sup>้</sup>นข้อมูลในฐานข้อมูลของ หน่วยงานต่างๆ ที่ได้เข้าร่วมแลกเปลี่ยนข้อมูลกับระบบ DXC ซึ่งสามารถทำตามขั้นตอนของระบบได้ดังนี้

1. คลิกปุ่ม "Single Report"

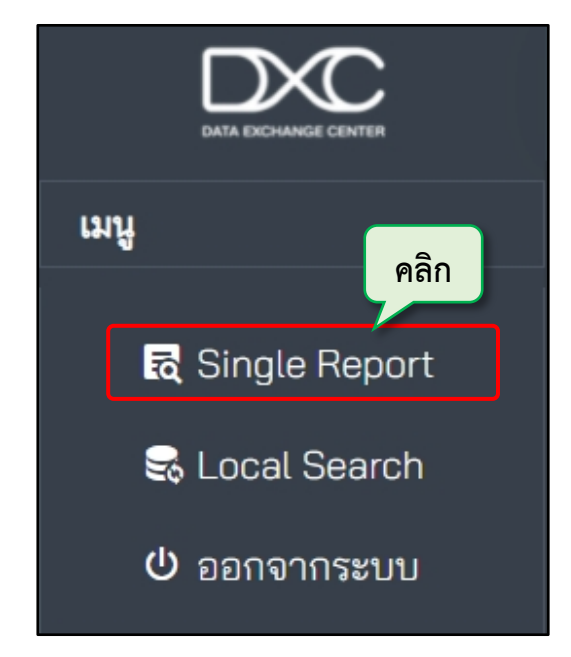

 กรอกข้อมูลที่ต้องการสืบค้น ผู้ใช้งานสามารถเลือกกรอกเลขบัตรประจำตัวประชาชนหรือ ชื่อ-นามสกุล อย่างใดอย่างหนึ่งได้ตามต้องการ

| ระบบสืบค้นประวั                                    | าการกระทำผิด เวอร์ชัน 2-Beta                                                                                    |                                                                           | 🥥 พิชาตา สังข์ทอง<br>สำนักงานกิจการยุติธรรม |
|----------------------------------------------------|----------------------------------------------------------------------------------------------------|---------------------------------------------------------------------------|---------------------------------------------|
| เลขบัตรประชาชน                                     | ชื่อ - นามสกูล                                                                                                  |                                                                           |                                             |
| เลขบัตรประชาชน                                     |                                                                                                    |                                                                           |                                             |
|                                                    |                                                                                                    |                                                                           |                                             |
| กรุณากรอก เลขบัตร                                  | lระชาชน เลขบัตรประชาชนต้องเป็นตัวเลข 13 หลัก                                                                    |                                                                           |                                             |
| เงื <b>่อนไขเพิ่มเติม</b><br><b>≪</b> ค้นจากทุกฐาน |                                                                                                    |                                                                           |                                             |
| รายงาน Single Re<br>สูงสุด 100 รายการเ             | ort เหมาะสำหรับค้นหาข้อมูลจากเลขประจำตัวประชาชน ชื่อนามสกุลที่ถูกต้อง ในเ<br>อฐาน                               | ารณีที่เงื่อนไขไม่ชัดเจน(เช่น คันชื่อที่ขึ้นต้นด้วย 'ก') ระบบจะแสดงราย    | บการผลการค้นหา                              |
|                                                    |                                                                                                    |                                                                           |                                             |
|                                                    |                                                                                                    |                                                                           |                                             |
|                                                    |                                                                                                    |                                                                           |                                             |
|                                                    |                                                                                                    |                                                                           |                                             |
|                                                    |                                                                                                    |                                                                           |                                             |
|                                                    |                                                                                                    |                                                                           |                                             |
|                                                    |                                                                                                    |                                                                           |                                             |
|                                                    | Copyright © โดยสำนักงานกิจการยุลิธรรม. พ.ศ<br>สิตต่อสอบงาม: โทรสัทท์ 02-141-3782, 02-141-3788 (ในเวลาจาทการ), เ | 2583(เวอร์ซัน : 2-Beta)<br>วีเมล : support@dxc.ga.th, IDLine : dxcsupport |                                             |

| ะบบสืบค้นประวัติการกระทำผิด เวอร์ชัน 2-Beta                        |   | 🥥 พิราดา สังร์ทอง<br>สำนักงานที่จากรดูสีธรรม |
|--------------------------------------------------------------------|---|----------------------------------------------|
|                                                                    |   |                                              |
| กรุณากรอก เลซบัตรประชาชน เลขบัตรประชาชนต้องเป็นตัวเลข 13 หลัก      |   |                                              |
| เงื่อนไขเพิ่มเติม                                                  |   | Ация                                         |
| ■ คันจากทุกฐาน<br>≪ญี่ กรมการปกครอง<br>≪ ข้อมูลภาพใบหน้า (Linkage) |   | 2                                            |
| 🗹 ข้อมูลทะเบียนสมรส (Linkage)                                      |   | -                                            |
| 💌 ข้อมูลผู้ขอออกหนังสือผ่านแดนทั้งหมด (Linkage)                    | 1 |                                              |
| 🜌 ข้อมูลทะเบียนหย่า (Linkage)                                      |   |                                              |
| 🜌 ฐานข้อมูลใบอนุญาต ป.4 ครอบครองอาวุธปืน (Linkage)                 |   |                                              |
| ✓ ทะเบียนราษฎร (Linkage)                                           |   |                                              |
| บัตรประจำตัวประชาชน (Linkage)                                      |   |                                              |
| 🜌 ฐานข้อมูลใบสูติบัตร (Linkage)                                    |   |                                              |
| 🗷 ที่อยู่บุคคลทุกประเภท (Linkage)                                  |   |                                              |
| 🗷 ข้อมูลทะเบียนบุคคลต่างด้าว (Linkage)                             |   |                                              |
| 🗷 ฐานข้อมูลการจดทะเบียนเปลี่ยนชื่อตัว (Linkage)                    |   |                                              |
| 🗹 ฐานข้อมูลการจดทะเบียนเปลี่ยนชื่อสกุล (Linkage)                   |   |                                              |
| สำนักงานคณะกรรมการป้องกันและปราบปรามยาเสพติด ประวัติคดียาเสพติด    |   |                                              |

ระบบจะทำการค้นหาข้อมูลจากฐานข้อมูลต่างๆ ที่มี เมื่อโหลดข้อมูลเสร็จผู้ใช้งานสามารถ
 เลือกที่จะไปหน้าแสดงสถานะการค้นหาข้อมูลก่อน หรือไปหน้าแสดงรายงานเลยก็ได้ ในตัวอย่างนี้จะไปหน้า
 แสดงสถานะการค้นหาข้อมูลก่อน โดยคลิกปุ่ม "แสดงสถานะการค้นหาข้อมูล"

|                | ระบบสืบค่ | จ้นประวัติการกระทำผิด เว | อร์ชัน 2-Beta                                                                                       |                                                                                        |            | 🥥 พิชาตา สังร์ทอง<br>สำนักงานกิจการยุสิธรรม |
|----------------|-----------|--------------------------|----------------------------------------------------------------------------------------------------|----------------------------------------------------------------------------------------|------------|---------------------------------------------|
| យបូ            |           |                          | แสดงรายการสืบคันข้อมูล                                                                              | เ จำนวน 39 บริการ                                                                      |            |                                             |
| Single Report  | เลขที่    | รายงาน Single Report     | สถานะ                                                                                               | แสดงสถานะการค้นหา                                                                      | รายงาน     | ดาวน์โหลด                                   |
| 🗟 Local Search |           |                          |                                                                                                    | แสดงสถานะการค้นหาข้อมล                                                                 | แสดงรายงาน | 🛓 PDF                                       |
| ് ออกจากระบบ   |           |                          |                                                                                                    |                                                                                        |            | _                                           |
|                |           |                          |                                                                                                    | คลิก                                                                                   |            |                                             |
|                |           |                          |                                                                                                    |                                                                                        |            |                                             |
|                |           |                          |                                                                                                    |                                                                                        |            |                                             |
|                |           |                          |                                                                                                    |                                                                                        |            |                                             |
|                |           |                          | Copyright © โดยสำนักงานกิจการภูลิธรร<br>ติดต่อสอบอาม : โทรสังห์ U2-141-3792, 02-141-3738 (ในเวลาราช | ม. พ.ศ.2563(เวอร์ชัน : 2-Bota)<br>การ), อึมมส : support@dxc.go.th, IDLine : dxcsupport |            |                                             |

5. จากนั้นจะแสดงสถานะการสืบค้นข้อมูลขึ้นมาทั้งหมด หากต้องการดูรายงานการสืบค้นให้ คลิกปุ่ม "แสดงรายงาน"

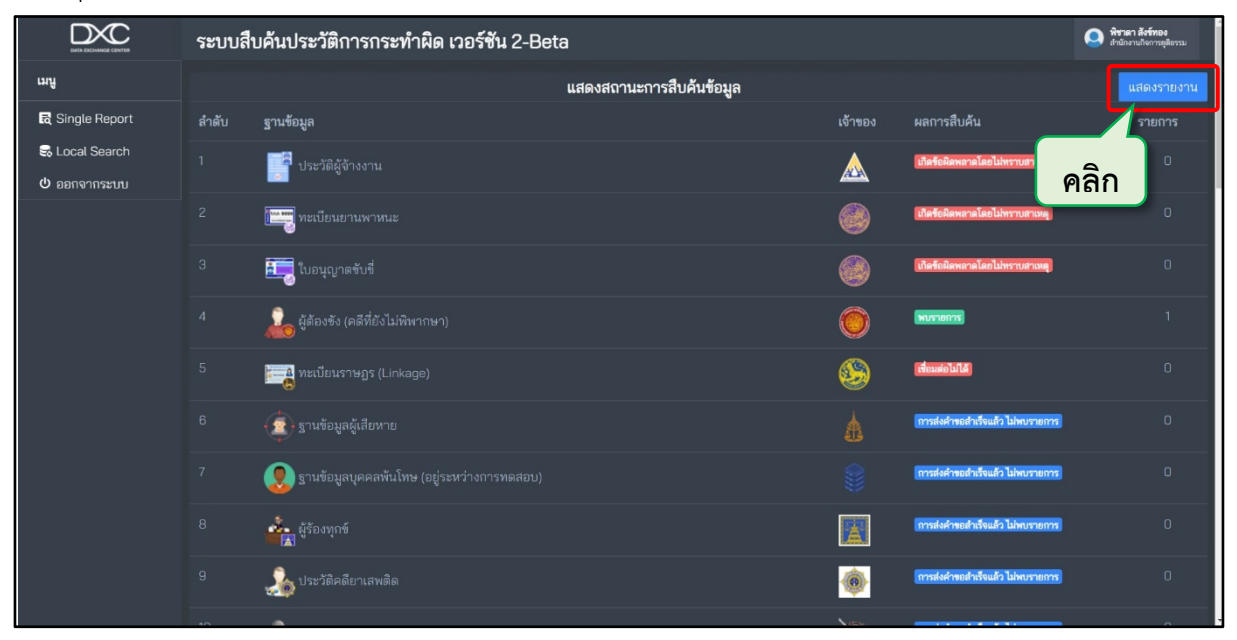

6. หากสืบค<sup>้</sup>นด้วย "**เลขบัตรประจำตัวประชาชน**" หน้ารายงานสืบค<sup>้</sup>นก็จะแสดงฐานข<sup>้</sup>อมูล

#### ขึ้นมา

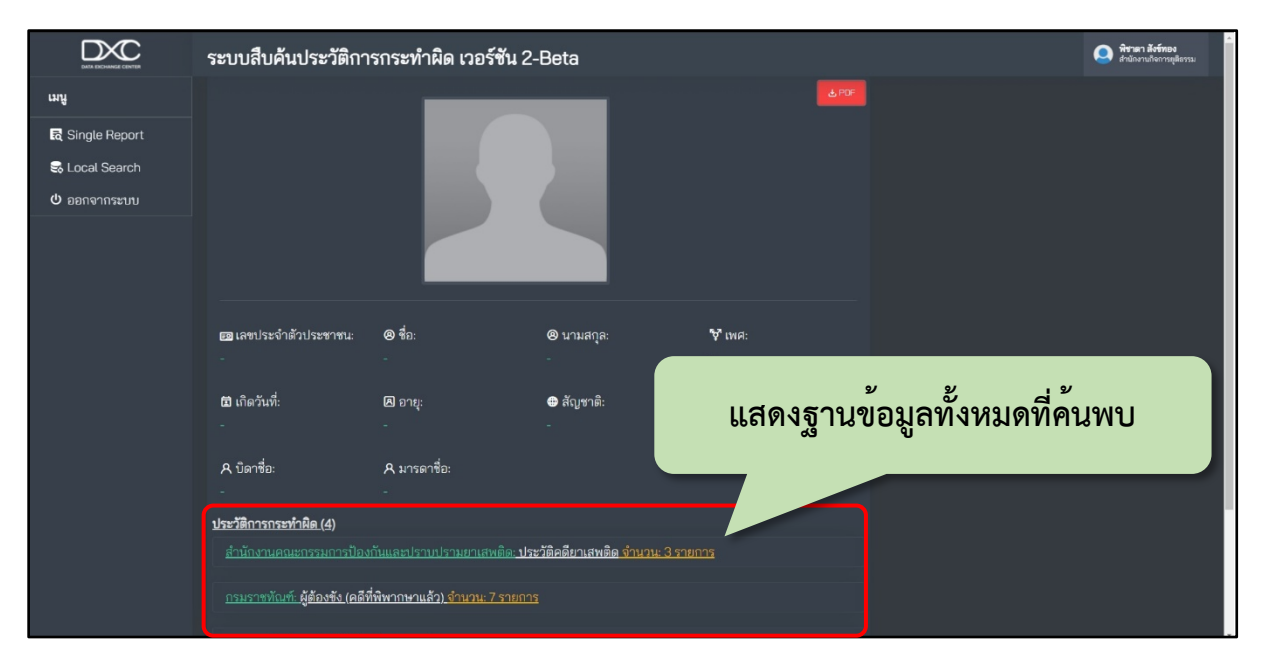

|    | ระบบสืบค้นประวัติการกระทำผิด เวอร์ชัน 2-Beta                                                                                                    |  |
|----|----------------------------------------------------------------------------------------------------|--|
| աղ | สิบคัน < คลิกที่นี่เพื่อกลับไปหน้าฟอร์มสิบคัน                                                                                                    |  |
|    |                                                                                                    |  |
|    |                                                                                                    |  |
|    | Copyright © โดยที่านี้การหลู่โดรงมะ พ.ศ.2563(กอร์พิมะ 2-584a)<br>สิตต์อยายงาน: โทรที่พรี (22-41-3782, 02-41-3788, 0นกลางทาการ), อินส เธงอุจการปีเงินออนร่า, IDLine : decsupport |  |

7. หากสืบค<sup>้</sup>นด้วย "**ชื่อ-นามสกุล"** ต้องเลือกฐานข้อมูลฝั่งซ้ายที่ต้องการก่อน

8. เลือกข้อมูลที่ต้องการสืบค้น แล้วคลิกที่ข้อมูลนั้น

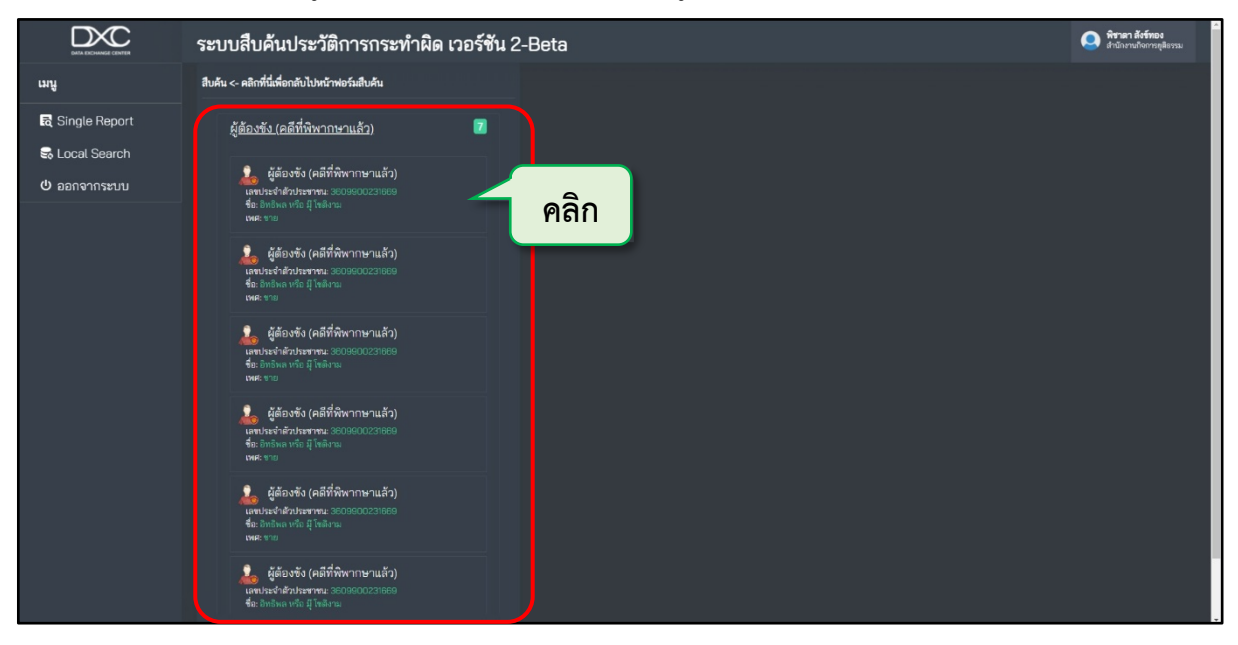

9. หน้าจอจะแสดง pop up ขึ้นมา ให้คลิกปุ่ม "แสดงเท่าที่พบตอนนี้" ก็จะแสดงข้อมูลฝั่งขวา หากคลิกปุ่ม "ค<sup>้</sup>นหาใหม่อีกครั้ง" ระบบจะเปิดอีก Tap ขึ้นมาและทำการโหลดข<sup>้</sup>อมูลใหม่

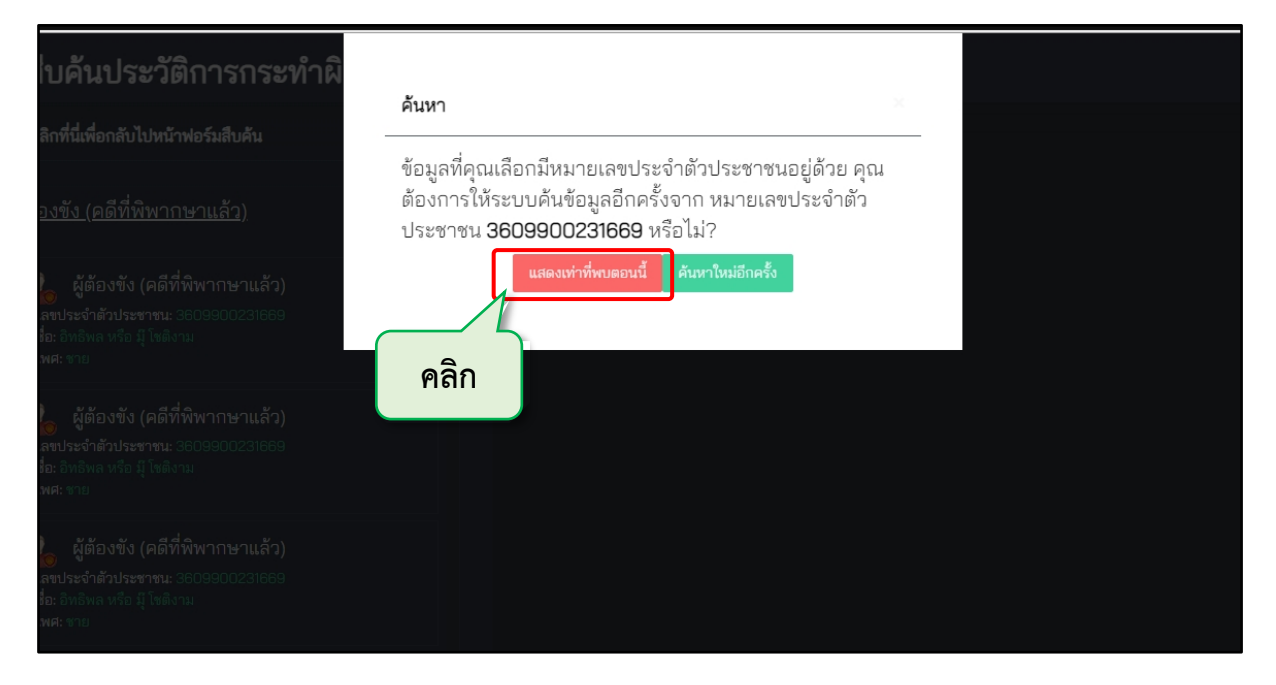

10. จากนั้นฝั่งขวาจะแสดงข้อมูลที่ได้เลือกขึ้นมา แล้วทำการคลิกแถบ "หน่วยงาน: ฐานข้อมูล"
 เพื่อเปิดดูข้อมูล

| ระบบสืบค้นประวัติการกระทำผิด เวอร์ชัน                                                                                                    | ↓2-Beta                                                         |                                 |                     | คราม สิงร์ทอง<br>สำนักงานกิจการยุติธรรม |
|----------------------------------------------------------------------------------------------------|-----------------------------------------------------------------|---------------------------------|---------------------|-----------------------------------------|
| ผู้ <u>ต้องขัง (คดีที่พิพากษาแล้ว)</u> 🔽                                                                                                    |                                                                 |                                 |                     |                                         |
| يَوْهَ يَوْهَوَى فَنَّى (المَّهَ الْمُسَاتِي المَّعَانَ المَّعَانَ المَّعَانَ المَّعَانَ المَّعَانَ المَّعَانَ<br>เลขาประจำสับประชาคน: 38098900231669<br>จึล: อิทธิพล หรือ มี โดลีงาม<br>เพศ: ราย                                                                                                    |                                                                 |                                 |                     |                                         |
| ي ผู้ต้องขัง (คดีที่พิพากาษาแล้ว)<br>เลขประจำสัวประทาน: 3600600221669<br>ชื่อ: อัพร้อม หรือ ปู่ โขอิงาม<br>เหตะ ราย                                                                                                    |                                                                 |                                 |                     |                                         |
| ผู้ต้องขัง (ผลีที่พิพากษาแล้ว)<br>เตรเระจำตัวประราคะ 3803900231889<br>ชื่อ: องฟลพ หา่อ ฎี โดลิงาน<br>เพศะ ราย                                                                                                    | 📾 เลขประจำตัวประชาชน:<br>-                                      | ⊗ ∜อ:<br>-                      | ⊗ นามสกุล:<br>-     | <b>∀</b> เพศ:<br>-                      |
| ผู้ต้องขัง (คดีที่พิพากษาแล้ว)<br>แขงประจำสามระราย: 38009800231869<br>ชื่อ: พิพิชล หรือ ปูโซลิวน<br>เพล ราย                                                                                                    | ธ เกดวนท:<br>-<br>ิ 8 บิดาชื่อ:                                 | ี⊟ อายุ:<br>-<br>ิ ุ มารดาชื่อ: | <ul> <li></li></ul> |                                         |
| ؤ้ต้องขัง (คลีที่ที่พากาษาแล้ว)     และประจำดัวประชาทะ 38039300231869     ขึ้อะสัมโทล หรือ มู้ โดยิงาม     เพละ งาม                                                                                                    | -<br><b>ประวัติการกระทำผิด</b><br>กรมราชทัณฑ์: ผู้ต้องขัง (คดีเ | -<br>ที่พิพากษาแล้ว)            |                     |                                         |
| نَّهُ اللَّهُ اللَّهُ عَلَيْهُ اللَّهُ عَلَيْهُ اللَّهُ عَلَيْهُ اللَّهُ عَلَيْهُ اللَّهُ عَلَيْهُ اللَّهُ عَلَيْهُ اللَّهُ عَلَيْهُ اللَّهُ عَلَيْهُ اللَّهُ عَلَيْهُ عَلَيْهُ اللَّهُ عَلَيْهُ عَلَيْهُ اللَّهُ عَلَيْهُ عَلَيْهُ عَلَيْهُ عَلَيْهُ عَلَيْهُ عَلَيْهُ عَلَيْهُ عَلَيْهُ عَلَيْهُ عَلَيْهُ عَلَيْهُ عَلَيْهُ عَلَيْ عَلَيْهُ عَلَيْهُ عَلَيْهُ عَلَيْهُ عَلَيْهُ عَلَيْهُ عَلَيْهُ عَلَيْهُ عَلَيْهُ عَلَيْهُ عَلَيْهُ عَلَيْهُ عَلَيْهُ عَلَيْهُ عَلَيْهُ عَلَيْهُ عَلَيْهُ عَلَيْهُ عَلَيْهُ عَلَيْهُ عَلَيْ عَلَيْهُ عَلَيْهُ عَلَيْهُ عَلَيْهُ عَلَيْهُ عَلَيْهُ عَلَيْهُ عَلَيْهُ عَلَيْهُ عَلَيْهُ عَلَيْهُ عَلَيْهُ عَلَيْهُ عَلَيْهُ عَلَيْهُ عَلَيْهُ عَلَيْهُ عَلَيْهُ عَلَيْهُ عَلَيْهُ عَلَيْهُ عَلَيْهُ عَ<br>عَلَيْهُ عَلَيْهُ عَلَيْهُ عَلَيْهُ عَلَيْهُ عَلَيْهُ عَلَيْهُ عَلَيْهُ عَلَيْهُ عَلَيْهُ عَلَيْهُ عَلَيْهُ عَلِ<br>عَلَيْ عَلَيْهُ عَلَيْهُ عَلَيْهُ عَلَيْهُ عَلَيْهُ عَلَيْهُ عَلَيْهُ عَلَيْهُ عَلَيْهُ عَلَيْهُ عَلَيْهُ عَلَي |                                                                 |                                 |                     |                                         |
|                                                                                                    |                                                                 |                                 |                     |                                         |

| ระบบสืบค้นประวัติการกระทำผิด เวอร์ชัน 2                                                                                 | -Beta                                                                                                    |                                                                                                    |                                                                                                    | 💽 ที่ชาตา สังข์ทอง<br>สำนักงานกิจการยุติธรรม                              |
|----------------------------------------------------------------------------------------------------|----------------------------------------------------------------------------------------------------|----------------------------------------------------------------------------------------------------|----------------------------------------------------------------------------------------------------|---------------------------------------------------------------------------|
|                                                                                                    |                                                                                                    |                                                                                                    |                                                                                                    |                                                                           |
| เหละราย<br>ผู้ต้องขัง (คดีที่พิพากษาแล้ว)<br>เลขประจำมัวประชาทะ 3609900231689<br>ชื่อ ไทซ์ทล หรือ ผู้ใหม่งาน<br>เพละราย | छ เลขประจำตัวประชาชน:<br>-<br>13 เกิดวันที่:                                                                                                 | 🕲 ชื่อ:<br>-<br>- โ. อาย:                                                                                         | 🕲 นามสกุล:<br>-<br>🕶 สับษาติ:                                                                                      | ີ <b>∀ີ</b> ເพศ:<br>-                                                     |
| يْنَ يَوْهَ وَعَنْ (คลีที่พิพากษาแล้ว)<br>เตยระชาสาวรรรม<br>จึน: อิทธิพล หรือ มี โขติงาม<br>เพศ: عنو                    | -<br>A บิดาชื่อ:                                                                                                    | -<br>ิ A มารดาชื่อ:                                                                                               |                                                                                                    |                                                                           |
| 🍰 ผู้ต้องขัง (คดีที่พิพากษาแล้ว)<br>แขประจำดัวประชาชม 2009200231669<br>ชื่อ: ปกปีพล หรือ มี โขสิงาม<br>เพละ ชาย         | ้<br><b>ประวัติการกระทำผิด</b><br>กรมราชทัณฑ์: ผู้ต้องขัง (คดี                                                                               | ที่พิพากษาแล้ว)                                                                                                   |                                                                                                    | Pan                                                                       |
| 🍰 ผู้ต้องขัง (คลีที่พิพากษาแล้ว)<br>แพบระจำดัวบระจาณ 8608600231689<br>รี่อะ อิทอิทล หร้อ ปู โหลีงาน                     | 2. ผู้ต้องขัง (คดีที่พิพากษาเ<br>ชื่อ <u>อิทธิพล หรือ มี โชติงาะ</u><br><u>จำหน่าย (ยาไอซ์ 71 กร้น)</u><br>ตามศาลสั่ง <u>-</u> วันที่ได้รับโ | <u>เล้ว)</u><br><u>ม</u> ถูกศาลพิพากษาจำคุ<br><u>พรบ.ราชทัณฑ์</u> จำคุกอ<br>ทษ <u>-</u> วันที่ปล่อยตัว <u>7</u> ; | กเมื่อวันที่ <u>-</u> โทษฐาน <u>มียาเสพติดใ</u><br>ยู่ที่ <u>เรือนจำกลางชลบุรี</u> อ้ายมาจาก<br><u>มีนาคม 2584</u> | <u>ม้โทษประเภท 1 ไว้ในครอบครองเพื่อ</u><br>เมื่อวันที่ _ ครบกำหนดปล่อยตัว |
| ลิสส่วสอบร                                                                                                    | Copyright © โดยสำนักงานกิจการร<br>กาม : โทรศัพท์ 02-141-3792, 02-141-3738 (โนเวล                                                             | มูติธรรม. พ.ศ.2563(เวอร์ชัน : 2-8เ<br>ลาราชการ), อีเมล : support@dxc                                              | sta)<br>igoth, IDLine : dxcsupport                                                                                 |                                                                           |

# 11. หากผู้ใช้งานนั้นต้องการดูรายละเอียดของข้อมูลให้คลิกปุ่ม "ลูกศร"

12. หน้าจอจะแสดงรายละเอียดของข้อมูลขึ้นมา ผู้ใช<sup>้</sup>งานสามารถดาวน์โหลดเป็น PDF ได้ โดย คลิกปุ่ม "PDF"

| 🔒 ผู้ต้องขัง (คดีที่ | ที่พิพากษาแล้ว)     |                    |                                         |                       |                                            |                               | ×             |
|----------------------|---------------------|--------------------|-----------------------------------------|-----------------------|--------------------------------------------|-------------------------------|---------------|
|                      |                     |                    |                                         |                       |                                            |                               | 60F           |
| (                    |                     |                    |                                         | ผู้ต้องขัง (คย่       | มีที่พิพากษาแล้ว)                          | คลิก                          |               |
|                      | กรมราชทัณฑ          |                    |                                         |                       |                                            | รหัสข้อมูล                    | 2719718       |
| ข้อมูลพื้นฐาน        |                     |                    |                                         |                       |                                            | รหัสผู้ต้องขัง                | 4810800236    |
| เลขประจำตัวประ       | สาชน: 3609900231669 | เลขประจำตัวประชาชน |                                         |                       |                                            |                               |               |
|                      |                     | ชื่อ               |                                         | สกุล                  |                                            | เพศ                           | ซาย           |
| ชื่อ :               |                     | วันเดือนปีเกิด     |                                         | สัญชาติ               |                                            | ศาสนา                         | พุทธ          |
| เพศ :                |                     | ที่อยู่            | บ้านเลขที่ 191/117 หมู่ 3 ซอย<br>-      | u - ถนน - หมู่บ้าน -  | - <b>ตำบล</b> สุรศักดิ์ <b>อำเภอ</b> ศรีรา | ชา จังหวัด ชลบุรี รหัสไปรเ    | าณีย์         |
| วันเกิด :            |                     | ชื่อบิดาและมารดา   | ชื่อบิดา วรรชัย และ ชื่อมารด<br>อังศุธร | <sup>ก</sup> การศึกษา |                                            | จำนวนครั้งที่เคยทำย์<br>วินัย | <sup>ìo</sup> |
|                      |                     | โทษฐาน             |                                         |                       |                                            |                               |               |
|                      |                     | ผลของคำสั่งศาล     |                                         |                       |                                            |                               |               |
|                      |                     | a dana c           |                                         |                       |                                            |                               |               |

|                                                      | ระบบสืบค้นประวัติการกระทำผิด | า เวอร์ชัน 2-Beta                                                                                                    | พิราดา สังร์ทอง<br>สำนักงานกิจการยุติธรรม |
|------------------------------------------------------|------------------------------|----------------------------------------------------------------------------------------------------|-------------------------------------------|
| աղ                                                   | ≡ data:                      | 1 / 1   - 100% +   🗄 🕹                                                                                                    | ± ē :                                     |
| kt Single Report<br>ເຮັ Local Search<br>ປ ລອກຈາກรະບນ |                              | Dispersion         Dispersion         Dispersion |                                           |

#### 13. แล้วทำการดาวน์โหลดได้ตามต้องการ

14. และหากผู้ใช้งานต้องการดาวน์โหลดข้อมูลทั้งหมดในหน้ารายงานสืบค้นเป็น PDF ให้คลิกปุ่ม

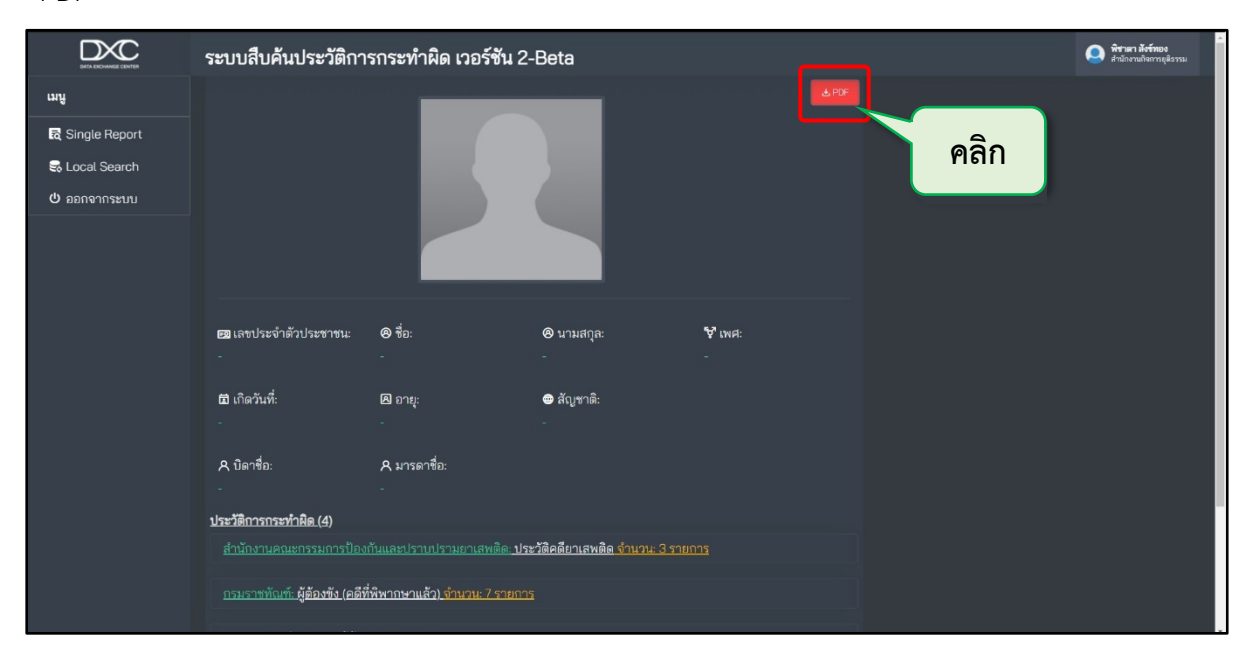

"PDF"

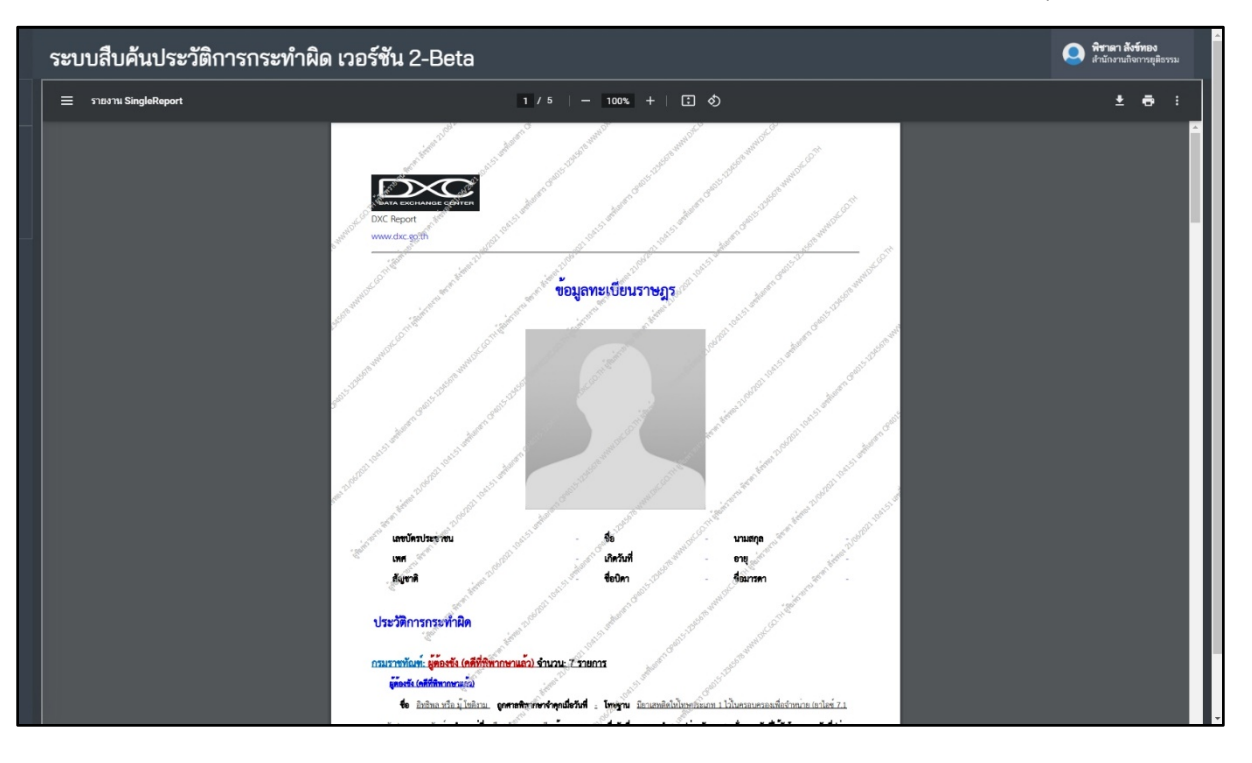

# 15. จากนั้นดาวน์โหลดได้ตามที่ต้องการ เป็นอันเสร็จสิ้นในการใช้งาน Single Report

# ส่วนที่ 3 Local Search

## 3.1การใช้งาน Local Search

วิธีการใช้งานในส่วนของ Local Search ผู้ใช้งานจะพบกับหน่วยงานทั้งหมดที่มีการแลกเปลี่ยนข้อมูล กับระบบ DXC โดยผู้ใช้สามารถเลือกหน่วยงานและเลือกฐานข้อมูลที่ต้องการทำการค้นหาข้อมูลได้ ซึ่งสามารถ ทำตามขั้นตอนของระบบได้ดังนี้

1. คลิกปุ่ม "Local Search"

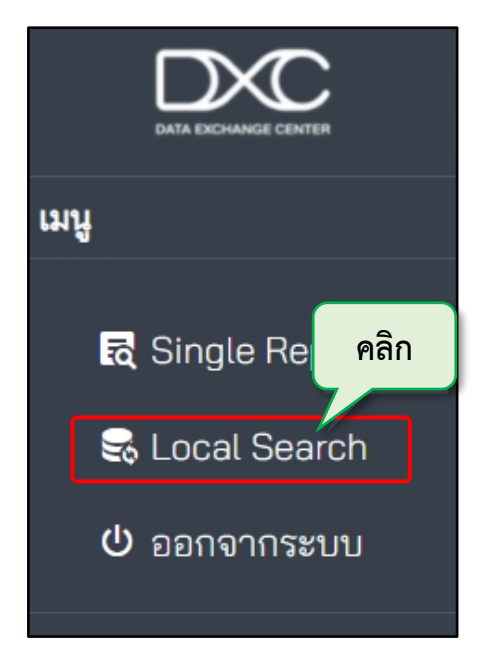

 หน้าจอจะแสดงหน้าของหน่วยงานต่างๆ จากนั้นผู้ใช้งานเลือกหน่วยงานและฐานข้อมูลได้ ตามที่ต้องการสืบค้นข้อมูล

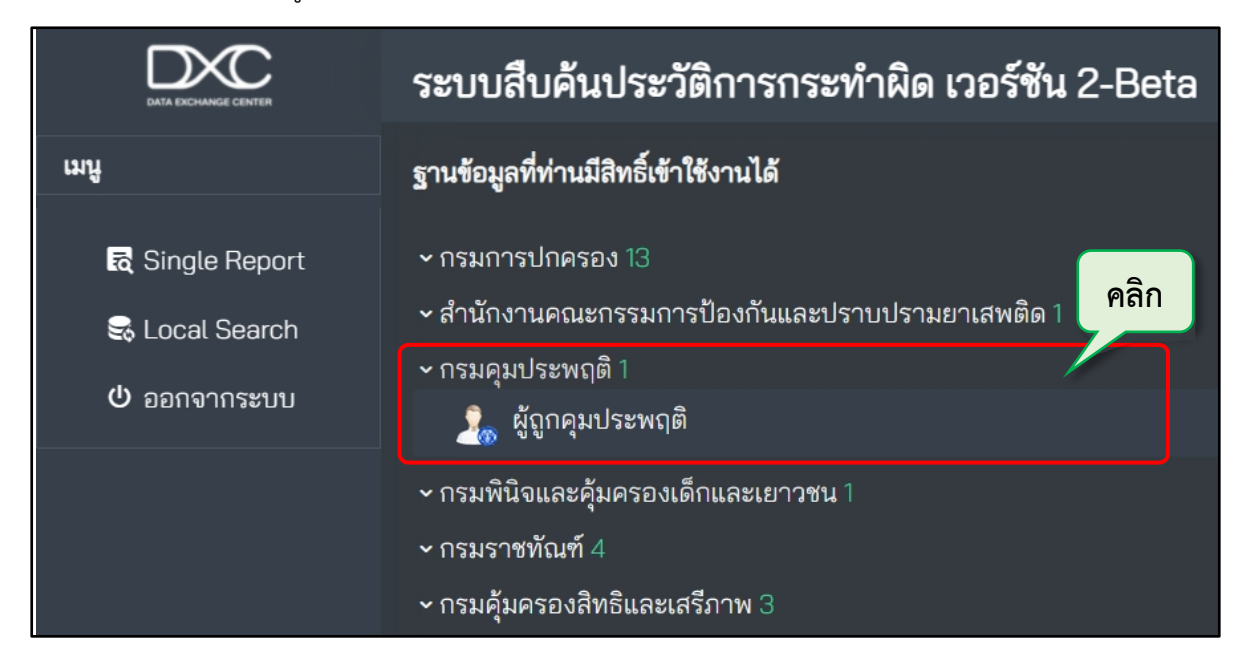

กรอกข้อมูลที่ต้องการสืบค้น เสร็จคลิกปุ่ม "ค้นหา"

|                   | ระบบสืบค้นประวัติการกระทำผิด เวอร์ชัน 2-Beta                                                                                                    | <b>Q</b> ส <b>ำนักงานก็จการยุ</b> มีธรรม |
|-------------------|----------------------------------------------------------------------------------------------------|------------------------------------------|
| เมนู              | กรมคุมประพฤติ (ผู้ถูกคุมประพฤติ)                                                                                                    |                                          |
| द्ध Single Report |                                                                                                    |                                          |
| 😽 Local Search    |                                                                                                    |                                          |
| 😃 ออกจากระบบ      |                                                                                                    |                                          |
|                   | เห็นของ<br>เขาของ เป็นข้อมูล ประเภท สอดส่องผู้ใหญ่ ตั้งแต่วันที่ 1 ค.ศ. 2549 โดยข้อมูลจะถ้าหลัง 1 วัน จากปัจจุบัน                                                             |                                          |
|                   | Copyright 6 ໂສຍສຳເວັດການເຄື່ອການ, ທ.ທ. 2565(ຕາກກັນ: 2. Beta)<br>ສິສສັສສາຍຄາມ: ໃນກະສັກສ໌ 02:141.3732 (02:141.3738 (ໃນມາສາກາກກາງ), ຮົ້ມສະ supportອີປກະ goth (DLine : dnesupport |                                          |

4. ผลการค้นหาจะแสดงในตาราง ผู้ใช้งานสามารถคลิกเพื่อดูรายละเอียดของข้อมูล

| ระบบสืบผ่                                                          | ะบบสืบค้นประวัติการกระทำผิด เวอร์ชัน 2-Beta                                                                                              |                                   |                                       |                            |         |                        |                           | พิชาตา สังร์ทอง<br>สำนักงานกิจการยุติธรรม |                             |
|--------------------------------------------------------------------|----------------------------------------------------------------------------------------------------|-----------------------------------|---------------------------------------|----------------------------|---------|------------------------|---------------------------|-------------------------------------------|-----------------------------|
| กรมคุมประพฤ                                                        | มคุมประพฤติ (ผู้ถูกคุมประพฤติ) Hon                                                                                                    |                                   |                                       |                            |         |                        |                           |                                           |                             |
|                                                                    |                                                                                                    |                                   |                                       |                            |         |                        |                           |                                           |                             |
|                                                                    |                                                                                                    |                                   |                                       |                            |         |                        |                           |                                           |                             |
|                                                                    |                                                                                                    |                                   |                                       |                            |         |                        |                           |                                           |                             |
|                                                                    |                                                                                                    |                                   |                                       |                            |         |                        |                           |                                           |                             |
| <mark>() ค</mark> ีนหา<br>(หมายเหตุ:) เ <sup>4</sup><br>Show<br>10 | ดาลาย<br>เพรายมหรู เป็นข้อมูล ประเภท สอดส่องผู้ใหญ่ ตั้งแต่วันที่ 1 ต.ค. 2549 โดยข้อมูลจะล้าหลัง 1 วัน จากปัจจุบัน<br>Snow Search: ดูลิก |                                   |                                       |                            |         |                        |                           |                                           |                             |
| entries                                                            |                                                                                                    |                                   |                                       |                            |         |                        |                           |                                           |                             |
| - <b>รหัส</b> -                                                    | -ปี-                                                                                                    | <ul> <li>สำนักงาน -</li> </ul>    | ^ เลขประจำตัว<br>ประชาชน <del>-</del> | - ชื่อตามพือง <del>-</del> | - IWA - | ∽ วันเกิด <del>-</del> | - สถานะ -                 | ^ สั่งคุม<br>ประพฤติ <del>-</del>         | ^ ครบ<br>กำหนด <del>-</del> |
| 123                                                                | 2553                                                                                                    | สำนักงานคุมประพฤติจังหวัด<br>ตราด |                                       |                            | ชาย     |                        | เสร็จสิ้นการดำเนิน<br>การ | 16 เมษายน<br>2553                         | 16 เมษายน<br>2554           |
| Showing 1 to 1 of                                                  | 1 entries                                                                                                    |                                   | I                                     | Previous 1 Next            |         |                        |                           |                                           |                             |
| 4                                                                  |                                                                                                    |                                   |                                       |                            |         |                        |                           |                                           | •                           |

5. จากนั้นหน้าจอจะแสดงหน้ารายละเอียดของข้อมูลขึ้นมา หากผู้ใช้งานต้องการดาวน์โหลด เป็น PDF ให้คลิกปุ่ม "PDF"

| 💃 ผู้ถูกคุมประหดุติ  |                                        |                           |                                | คลิก 🔤                                        |
|----------------------|----------------------------------------|---------------------------|--------------------------------|-----------------------------------------------|
|                      |                                        | ฐานข้อมูลผู้ถูกคุมประพฤติ |                                |                                               |
| กรมคุมประพฤติ        |                                        |                           | หมายเลขทะเบียน<br>ปี           | 123<br>2553 สำนักงานคุมประพฤติจังหวัด<br>ตราด |
| ข้อมูลพื้นฐาน        | <u>ข้อมูลผัุถกคุมประพฤติ</u>           |                           |                                |                                               |
| เลขประจำตัวประชาชน : | เลขประจำตัวประชาชน<br>เพศ              | ชาย                       | ชื่อ-นามสกุล<br>วันเดือนปีเกิด |                                               |
| ชื่อ:                | ชื่อบิดาและมารดา<br>ชื่อย่             |                           | การศึกษา                       |                                               |
|                      | ายยู<br>จำนวนครั้งที่ผิดเงื่อนไขการคุม |                           |                                |                                               |
| เพศ: ชาย             | ประพฤติ                                |                           |                                |                                               |
| วันเกิด :            | <u>ข้อมูลคดี</u><br>รหัสทะเบียน        |                           | ปีทะเบียน                      | 2553                                          |
|                      | หมายเลขคดีดำ<br>สื่อกระบ <b>ั</b> กร   | 500/2553                  | หมายเลขคดีแดง                  | 494/2553                                      |
|                      | ซยตามพอง<br>ฐานความผิด                 | ขับรถในขณะเมาสุรา         |                                |                                               |
|                      | สถานะทะเบียน                           |                           |                                |                                               |
|                      | ผลของคำสั่งศาล                         |                           |                                |                                               |

### 6. หน้า PDF จะแสดงขึ้นมา แล้วทำการดาวน์โหลดข้อมูลไปใช้ตามต้องการ

|                                                     | ระบบสืบค้นประวัติการกระทำผิด | เ เวอร์ชัน 2-Beta                                                                                                    | พิชาตา สังข์ทอง<br>สำนักงานกิจการยุสิธรรม |
|-----------------------------------------------------|------------------------------|----------------------------------------------------------------------------------------------------|-------------------------------------------|
| ដាមួ                                                | 😑 data:                      | 1 / 1   - 100x +   E 🔄                                                                                                    | ± e :                                     |
| k Single Report<br>මේ Local Search<br>ඒ ອອກຈາກຈະບານ |                              | Size Paper         Size Paper         Size Paper |                                           |

7. และหากต้องสืบค้นข้อมูลนี้ใน Single Report (รายงานสืบค้น) ให้คลิกที่ "เลขประจำตัว

ประชาชน"

| 🤰 ผู้ถูกคุมประพฤติ                  |                                 |                    |                |                                        |
|-------------------------------------|---------------------------------|--------------------|----------------|----------------------------------------|
|                                     |                                 |                    |                | H-PDF                                  |
|                                     |                                 |                    |                |                                        |
|                                     |                                 | ฐานข้อมูลผู้ถูกคุม | มประพฤติ       |                                        |
|                                     |                                 |                    |                |                                        |
| <u>ระคณาระพ</u> ฤติ<br>กรมคมประพฤติ |                                 |                    | หมายเลขทะเบียน |                                        |
|                                     |                                 | คลิก               |                | 2553 สำนักงานคุมประพฤติจังหวัด<br>ตราด |
| ข้อมูลพื้นฐาน                       | <u>ข้อมลผัดกคมประพฤติ</u>       |                    |                |                                        |
| เลขประจำตัวประชาชน :                | เลขประจำตัวประชาชน              |                    | ชื่อ-นามสกล    |                                        |
|                                     | เพศ                             | ชาย                | วันเดือนปีเกิด |                                        |
| ชื่อ:                               | ชื่อบิดาและมารดา<br>ที่อย่      |                    | การศึกษา       |                                        |
|                                     | จำนวนครั้งที่ผิดเงื่อนไขการคุม  |                    |                |                                        |
| เพศ: ชาย                            | י -                             |                    |                |                                        |
| วันเกิด :                           | <u>ข้อมูลคดี</u><br>รหัสทะเบียน |                    | ปีทะเบียน      |                                        |
|                                     | หมายเลขคดีดำ                    | 500/2553           | หมายเลขคดีแดง  |                                        |
|                                     | ชื่อตามพื่อง<br>ฐานความผิด      | ขับรถในขณะเมาสุรา  |                |                                        |
|                                     | สถานะทะเบียน                    |                    |                |                                        |
|                                     | ผลของคำสั่งศาล                  |                    |                |                                        |

8. แล้ว pop up จะแสดงขึ้นมาให้ยืนยันการค<sup>้</sup>นหา คลิกปุ่ม "ตกลง"

| <b>1</b> ผู้ถูกคุมประพฤติ             |                                                                                                    | ×                                                              |
|---------------------------------------|----------------------------------------------------------------------------------------------------|----------------------------------------------------------------|
|                                       | ฐานข้อมูล                                                                                                    | ผู้ถูกคุมประพฤติ                                               |
| กรมคุมประพฤติ                         | ยินยันการค้ามา                                                                                                    | หมายเลจทะเบียน 123<br>2553 สำนั∩งานคุม<br>ช ประพฤติจังหวัดตราด |
| ข้อมูลพื้นฐาน<br>เลขประจำตัวประชาชน : | ร้อมูลผู้ถูกคุณประชบ คุณต้องการเปิดรายงาน Single Report ของ<br>หมายเลขนัดราประชางนนี้ <b>เป็นการเ</b> ล่าไม่เรื่องร้อง<br>เลขประจำตัวประชา | <sup>1</sup> ມ<br>ອີກ                                          |
| ชื่อ:                                 | เพศ <b>เ</b> ขาง ริงา                                                                                                    | รับ การศึกษา                                                   |
| ວັນເກີດ :                             | ั้งำนัวนครึ่งที่ผิดเงื่อนไขการ<br>คุมประหฤติ<br><u>ข้อมูลคต</u> ิ                                                                          |                                                                |
|                                       | รหัสทะเบียน 2071718<br>หมายเลขคดีดำ 500/2553<br>ชื่อตามฟ้อง<br>ฐานความผิด ขับรถในขณะเมาสุรา<br>สถานะทะเบียน เสร็จสิ้นการลำเนินการ          | ปีพะเบียน 2553<br>หมายแลขคดีแดง 494/2553                       |

 หน้าจอจะแสดงรายการสืบค้นข้อมูลขึ้นมา จากนั้นผู้ใช้งานสามารถสืบค้นข้อมูลได้ตาม ต้องการ เป็นอันเสร็จสิ้นการใช้งาน Local Search

|                 | ระบบสืบเ | ระบบสืบค้นประวัติการกระทำผิด เวอร์ชัน 2-Beta |                                                                                                 |                                                                                           |            |              |  |  |
|-----------------|----------|----------------------------------------------|-------------------------------------------------------------------------------------------------|-------------------------------------------------------------------------------------------|------------|--------------|--|--|
| ເມນູ            |          | แสดงรายการสืบค้นข้อมูล จำนวน 39 บริการ       |                                                                                                 |                                                                                           |            |              |  |  |
| 🗟 Single Report | เลขที่   | รายงาน Single Report                         | สถานะ                                                                                           | แสดงสถานะการค้นหา                                                                         | รายงาน     | ดาวน์โหลด    |  |  |
| S Local Search  |          |                                              |                                                                                                 | แสดงสถานะการค้นหาข้อมูล                                                                   | แสดงรายงาน | <b>≟</b> PDF |  |  |
| 0 ออกจากระบบ    |          |                                              |                                                                                                 |                                                                                           |            |              |  |  |
|                 |          |                                              |                                                                                                 |                                                                                           |            |              |  |  |
|                 |          |                                              |                                                                                                 |                                                                                           |            |              |  |  |
|                 |          |                                              |                                                                                                 |                                                                                           |            |              |  |  |
|                 |          |                                              |                                                                                                 |                                                                                           |            |              |  |  |
|                 |          |                                              |                                                                                                 |                                                                                           |            |              |  |  |
|                 |          |                                              |                                                                                                 |                                                                                           |            |              |  |  |
|                 |          |                                              |                                                                                                 |                                                                                           |            |              |  |  |
|                 |          |                                              |                                                                                                 |                                                                                           |            |              |  |  |
|                 |          |                                              |                                                                                                 |                                                                                           |            |              |  |  |
|                 |          |                                              | Copyright © โดยสำนักงานกิจการยุติธ<br>สิตต่อสอบอาณ : โพรศัพท์ 02-141-3792, 02-141-3738 (ในเวลาร | รรม. พ.ศ.2583(เวอร์ชัน: 2-Beta)<br>าชการ), ขึมมล : support®dxc.go.th, IDLine : dxcsupport |            |              |  |  |